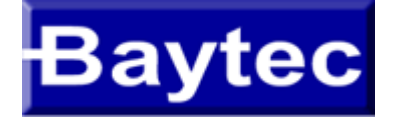

# RTA04W

# ADSL2+ 11b/g HOME GATEWAY

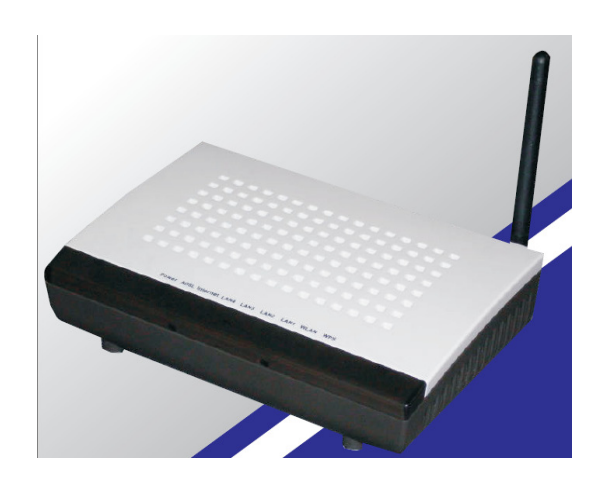

**User Manual** 

# **CONTENT TABLE**

| 1.    | INTROD         | UCTION                          | 4  |
|-------|----------------|---------------------------------|----|
| 2.    | APPLICA        | TION                            | 4  |
| 3.    | Теснию         | CAL SPECIFICATIONS AND FEATURES | 5  |
| 4.    | ΡΑCΚΙΝΟ        | а Lisт                          | 8  |
| 5.    | SAFETY         | Precautions                     | 8  |
| 6.    | LEDS AN        | ND INTERFACES                   | 9  |
| 7.    | HARDW          | ARE INSTALLATION                | 10 |
| 8.    | Access         | THE ROUTER 1                    | 1  |
| 9.    | <b>S</b> TATUS |                                 | 2  |
| 10.   | LAN Co         | INFIGURATION                    | 13 |
| 11.   | WIRELES        | ss Configuration                | 15 |
| 11.1. | BASIC          | C SETTINGS                      | ۱5 |
| 11.2. | Adv            | ANCED SETTINGS                  | 16 |
| 11.3. | Secu           | IRITY 1                         | 8  |
| 11.4. | Acce           | ss Control                      | 20 |
| 11.5. | WPS            | 5                               | 22 |
| 12.   | WAN C          | ONFIGURATION                    | 24 |
| 12.1. | Снаг           | NNEL CONFIGURATION              | 24 |
| 12.2. | ATM            | 1 Setting                       | 25 |
| 12.3. | ADS            | L Setting                       | 27 |
| 13.   | SERVICE        | s 2                             | 28 |
| 13.1. | DHC            | P Config                        | 28 |
| 13.   | 1.1.           | DHCP Mode                       | 28 |
| 13.2. | DNS            |                                 | 31 |
| 13.   | 2.1.           | DNS Server                      | 32 |
| 13.   | 2.2.           | Dynamic DNS                     | 33 |
| 13.3. | Acce           | SS CONTROL                      | 34 |
| 13.   | 3.1.           | ACL                             | 34 |
| 13.   | 3.2.           | IP/Port Filtering               | 36 |
| 13.4. | NAT            | /PAT                            | 37 |
| 13.   | 4.1.           | Virtual Server                  | 38 |
| 13.   | 4.2.           | NAT IP Pool                     | 38 |
| 13.   | 4.3.           | NAT Forwarding                  | 39 |
| 13.   | 4.4.           | NAT ALG and pass through        | 39 |
| 13.5. | Prio           | RITY QUEUE                      | 10 |
| 13.6. | QoS            | CLASSIFICATION                  | 10 |
| 13.7. | TRAF           | FIC SHAPING                     | 11 |
| 13.8. | MAC            | CFILTERING                      | 12 |

| 13.9. | DMZ                          |
|-------|------------------------------|
| 13.10 | D. URL BLOCK                 |
| 13.11 | L. DOS SETTING               |
| 13.12 | 2. IGMP Proxy                |
| 13.13 | 3. RIP                       |
| 14.   | Advanced Configuration       |
| 14.1. | Bridging                     |
| 14.2. | LOG SETTING                  |
| 14.3. | Routing                      |
| 14.4. | UPNP CONFIGURATION           |
| 14.5. | SNMP Configuration           |
| 14.6. | System Time                  |
| 14.7. | Other advanced configuration |
| 14.8. | Port Mapping                 |
| 15.   | DIAGNOSTIC                   |
| 15.1. | PING                         |
| 15.2. | TRACEROUTE                   |
| 15.3. | АТМ LOOPBACK                 |
| 16.   | Admin                        |
| 16.1. | Сомміт / Reboot              |
| 16.2. | BACKUP/RESTORE               |
| 16.3. | Password Setup               |
| 16.4. | Upgrade Firmware             |
| 16.5. | TR-069 CONFIG                |
| 17.   | STATISTICS                   |

### 1. Introduction

The RTA04W is a router with wireless local area network (WLAN) function. It is a high integrated residential broadband access device, which provides one ADSL2+ RJ11 interface, four built-in Ethernet interfaces, and one wireless access point. The RTA04W is fully compliant with ADSL/2/2+ standards. The Ethernet interface complies with IEEE802.3/802.3u standards, and the WLAN interface complies with IEEE802.11b/g standards. This device provides high performance access to Internet, downstream up to 24Mbps and upstream up to 1Mbps.

Computers on the LAN side can share the Internet access through the Ethernet interface or wireless access point. These local computers can communicate and share resources and files with each other when the RTA04W is connected to the Internet with DSL line.

- Support up to 8 permanent virtual circuits (PVCs)
- Provide one RJ11 interface and four built-in RJ45 interfaces
- IGMP Snooping and IGMP Proxy
- General IP: NAT, PAT, DHCP server, DHCP relay, and DNS relay
- Routing: Static routing, RIP V1 and V2
- Security: NAT, IP filtering, password authentication, and denial of service (DoS)
- Compatible with IEEE 802.11b and IEEE 802.11g

# 2. Application

This device can provide high access performance applications for individual users, SOHOs, and small enterprises. Specific applications can be:

- Broadband Internet access sharing
- Higher data rate broadband sharing
- Audio, video streaming, and transfer
- PC file and application sharing
- Network and online gaming

# 3. Technical Specifications and features

| Product Specification of RTA04W |                    |                                         |                        |  |
|---------------------------------|--------------------|-----------------------------------------|------------------------|--|
| Model                           | RTA04W             |                                         |                        |  |
| Product Name                    | 54M W              | ireless 802.11b/g ADSL2                 | + Router               |  |
|                                 |                    | RJ45                                    | 4                      |  |
|                                 |                    | RJ11                                    | 1                      |  |
|                                 | User Interface     | Reset button                            | 1                      |  |
| Physical Specifications         | User interface     | Power Jack                              | 1                      |  |
|                                 |                    | On/Off Switch                           | 1                      |  |
|                                 |                    | WPS/WiFi button                         | 1                      |  |
|                                 | Dimensions (W×D×H) | 170 * 120 * 33 mm                       |                        |  |
|                                 |                    | RFC 1483 Bridge                         |                        |  |
|                                 |                    | IEEE 802.1D transparent bridging        |                        |  |
|                                 | Protocol Feature   | Bridge Filtering                        |                        |  |
|                                 |                    | RFC 1483 Router                         |                        |  |
|                                 |                    | RIP 1 & 2 supported                     |                        |  |
|                                 |                    | DHCP (RFC1541) Server, Relay            |                        |  |
| Footures                        |                    | Network Address Trans<br>Address Port   | slation (NAT)/ Network |  |
| reatures                        |                    | Translation (NAPT)                      |                        |  |
|                                 |                    | DNS relay                               |                        |  |
|                                 |                    | IGMP v1 and v2                          |                        |  |
|                                 |                    | Support ANSI T1.413                     | ssue2                  |  |
|                                 |                    | Support ITU G.992.1 (G.dmt) Annex A     |                        |  |
|                                 | ADSL Feature       | Support ITU G.992.2 (G.lite) Annex A    |                        |  |
|                                 |                    | Support ITU G.992.3 A<br>Annexs A, L, M | DSL2 (G.dmt.bis)       |  |

|  |                  | Support ITU G.992.4 ADSL2 (G.lite.bis)                                                                                                    |
|--|------------------|----------------------------------------------------------------------------------------------------|
|  |                  | Support ITU G.992.5 ADSL2 plus                                                                                                    |
|  |                  |                                                                                                    |
|  |                  |                                                                                                    |
|  |                  |                                                                                                    |
|  |                  | Fully compliant with IEEE802 2/802 20 auto                                                                                                    |
|  |                  | negotiation function                                                                                                    |
|  |                  | Support 10 base-T and 100 base-TX                                                                                                    |
|  | Ethernet Feature | Support half duplex and full duplex                                                                                                    |
|  |                  | Support back pressure flow control for half duplex, IEEE802.3x                                                                                                    |
|  |                  | flow control for full duplex                                                                                                    |
|  |                  | Support MDI/MDIX auto cross                                                                                                    |
|  |                  | Support firewall function                                                                                                    |
|  | Security         | Support revised passwords of two-level users                                                                                                    |
|  |                  | Support electronic signature (preventing                                                                                                    |
|  |                  | different types of versions from upgrading each other)                                                                                                    |
|  |                  | Support denial of service (DoS) which detects<br>and protects against a number of attacks (such<br>as SYN/FIN/RST Flood, Smurf, WinNuke, Echo<br>Scan, Xmas Tree Scan) |
|  |                  | Support Web and TFTP modes for local and                                                                                                    |
|  |                  | long-distance version upgrade                                                                                                    |
|  |                  | Support test estate of circuitry connect (diagnostics)                                                                                                    |
|  |                  | Support settings in the Web interface                                                                                                    |
|  |                  | Support Telnet CLI command line                                                                                                    |
|  | Management       | Support user setting the reset function: hardware reset or Web interface mode                                                                                          |
|  |                  | Support configuration files backup and restoration                                                                                                    |
|  |                  | Support modifying IP address of the LAN interface                                                                                                    |
|  |                  | Support system log                                                                                                    |
|  |                  | Support SNMP V1/V2C local and long-distance                                                                                                    |

|             |                          | control (MIB II                                                                                                    |
|-------------|--------------------------|----------------------------------------------------------------------------------------------------|
|             |                          | RFC1213/ADSL line MIB RFC 2662 ATM MIB<br>RFC 2515)                                                                               |
|             |                          | Support SNTP enactment                                                                                                    |
|             |                          | Support TR069                                                                                                    |
|             | Standards                | IEEE 802.11g, 802.11b                                                                                                    |
|             | Frequency range          | 2.400-2.4835GHz (ISM frequency bands)                                                                                             |
| Wireless    | Wireless signal rates    | 802.11b compliant: 11, 5.5, 2, 1 Mbps<br>(DSSS/CCK);<br>802.11g compliant: 54, 48, 36, 24, 18, 12, 9, 6<br>Mbps (OFDM)            |
|             | Wireless operating range | Transmission Distance: 300 meters outdoors,<br>100 meters indoors coverage area (varying<br>depending on the actual environment.) |
|             | Wireless security        | 64/128-bit WEP, AES, TKIP, WPA, WPA2,<br>802.1x                                                                                   |
|             | Antenna                  | Single external antenna                                                                                                    |
| Power       | Input/Output             | Input power: 100-240 V DC, 50/60Hz<br>Output power: 12 V DC/800mA(min)                                                            |
|             | Operating Temperature    | 0°C~50°C                                                                                                    |
| Environment | Storage Temperature      | -20ºC~70ºC                                                                                                    |
|             | Operating Humidity       | 5%~95%, non-condensing                                                                                                    |
|             | Storage Humidity         | 5%~95%, non-condensing                                                                                                    |

#### 4. Packing List

The content of the packaging is as follows:

- 1 x RTA04W
- 1 x power adapter
- 2 x Micro filter
- 1 x Double Micro filter
- 1 x telephone cables (RJ11)
- 1 x Ethernet cable (RJ45)
- 1 x QSG
- 1 x GVT service guide

#### 5. Safety Precautions

Follow the following instructions to prevent the device from risks and damage caused by fire or electric power:

- Use volume labels to mark the type of power.
- Use the power adapter packed within the device package.
- Pay attention to the power load of the outlet or prolonged lines. An overburden power outlet or damaged lines and plugs may cause electric shock or fire accident. Check the power cords regularly. If you find any damage, replace it at once.
- Proper space left for heat dissipation is necessary to avoid damage caused by overheating to the device. The long and thin holes on the device are designed for heat dissipation to ensure that the device works normally. Do not cover these heat dissipation holes.
- Do not put this device close to a place where a heat source exists or high temperature occurs. Avoid the device from direct sunshine.
- Do not put this device close to a place where it is over damp or watery. Do not spill any fluid on this device.
- Do not connect this device to any PCs or electronic products, unless our customer engineer or your broadband provider instructs you to do this, because any wrong connection may cause power or fire risk.
- Do not place this device on an unstable surface or support.

# 6. LEDs and Interfaces

#### **Front Panel**

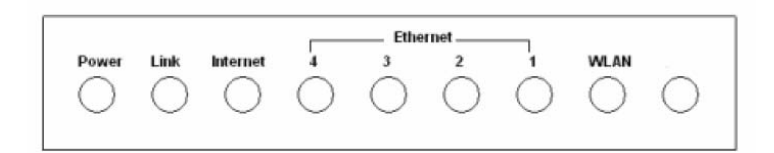

The following table describes the LEDs of the device:

|          | Verde Fixo             | O roteador esta ligado.                                                                          |  |  |  |
|----------|------------------------|--------------------------------------------------------------------------------------------------|--|--|--|
| Power    | Vermelho Fixo          | O modem esta reiniciando ou com problema                                                         |  |  |  |
|          | Desligado              | A energia esta desligada.                                                                        |  |  |  |
|          | Verde Fixo             | O sinal ADSL esta sincronizado                                                                   |  |  |  |
| ADSL     | Piscando Verde Devagar | DSL tentando sincronizar. Na tentativa de detectar sinal da operadora                            |  |  |  |
|          | Piscando Verde rapido  | O sinal foi detectado e o modem esta quase sincronizando.                                        |  |  |  |
|          | Verde Fixo             | Modem esta autenticado e o modem pronto para que ocorra a navegacao.                             |  |  |  |
| Internet | Vermelho               | Falha durante o processo de autenticacao, seja por usuario e/ou senha errado(s), ou por problema |  |  |  |
|          | Desligado              | Modem desligado, configurado em modo bridge, ou sem sinal ADSL.                                  |  |  |  |
|          | Verde Fixo             | Há dispositivo conectado à porta associada.                                                      |  |  |  |
| Lan4-1   | Piscando Verde         | Há trafego de dados entre o dispositivo conectado e o modem pela rede wireless.                  |  |  |  |
|          | Desligado              | Nenhuma atividade, modem desligado, cabo desligado ou dispositivo conectado eado esta com        |  |  |  |
|          | Verde Fixo             | Sinal Wireless esta sendo transmitido do modem, mas nao ha trafego de dado.                      |  |  |  |
| WLAN     | Piscando Verde         | Há trafego de dados entre o dispositivo conectado a porta LAN e o modem.                         |  |  |  |
|          | Desligado              | Rede wireless deshabilitada.                                                                     |  |  |  |
| WPS      | Verde Fixo             | A conexão WPS estabeleceu-se entre o cliente e o interfaz inalámbrico. O LED permanecerá         |  |  |  |
|          | Desligado              | Se pulsou o botão de WPS durante mais de 10 segundos, a janela WPS está aberta para receber      |  |  |  |

#### **Rear Panel**

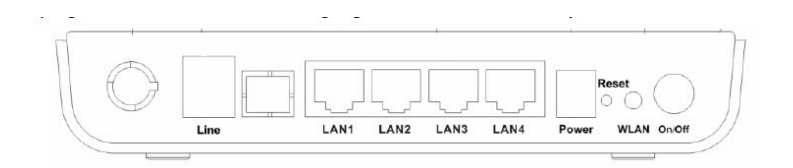

#### The following table describes the interfaces of the device:

| Items      | Description                                                           |  |  |
|------------|-----------------------------------------------------------------------|--|--|
|            | RJ-11 interface, for connecting to the ADSL interface or a splitter   |  |  |
| line       | through the telephone cable.                                          |  |  |
| LAN1,      | RJ-45 interface, for connecting to the Ethernet interface of PC       |  |  |
| LAN2,      |                                                                       |  |  |
| LAN3,      | Or other Ethernet devices through the Ethernet cable.                 |  |  |
| IAN4       |                                                                       |  |  |
| Power      | Power interface, for connecting to the power adapter.                 |  |  |
|            | Reset to the factory defaults. To reset to the factory defaults, keep |  |  |
|            | the device powered on and push a paper clip in to the hole for        |  |  |
| Reset      | over 3 seconds. Then release it, the configuration is reset to the    |  |  |
|            | factory defaults.                                                     |  |  |
| WLAN/WPS   | Button to enable and disable Wireless interface and establish WPS     |  |  |
|            | connection                                                            |  |  |
| $\bigcirc$ | Power switch, power on or power off the device.                       |  |  |

#### 7. Hardware Installation

Following figure shows the connection of the router to the different elements of the network.

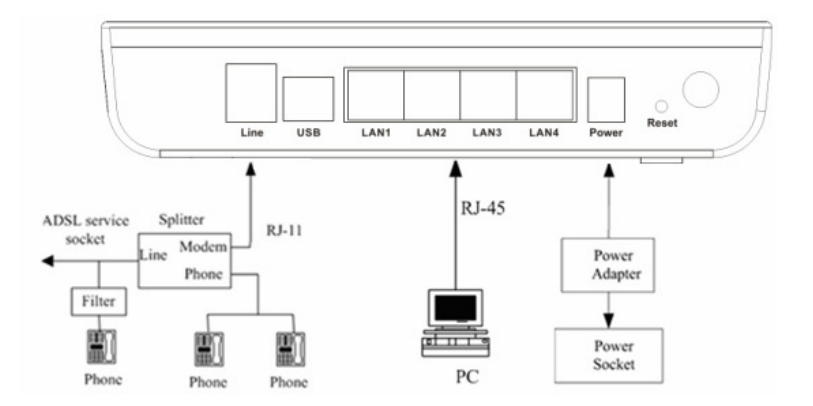

Connection diagram (Connecting a telephone set before the splitter)

**Note:** 

The filter must be installed close to the telephone cable. See Figure 2. Do not use the splitter to replace the filter.

Installing a telephone directly before the splitter may lead to failure of connection between the device and the central office, or failure of Internet access, or slow connection speed. If you really need to add a telephone set before the splitter, you must add a micro filter before a telephone set. Do not connect several telephones before the splitter or connect several telephones with the micro filter.

#### 8. Access the Router

The following is the detailed description of accessing the router for the first time.

Step 1 Open the Internet Explorer (IE) browser and enter <u>http://192.168.1.1</u>.

**Step 2** In the Login page that is displayed, enter the username and password. The username and password of the equipment are **admin** and **gvt12345** respectively.

| Connect to 19 | 2.168.1.1         | ? 🛛    |
|---------------|-------------------|--------|
|               |                   | SPR    |
| 80 B          |                   | 41 72  |
| User name:    | 2                 | ~      |
| Password:     |                   |        |
|               | Remember my passw | vord   |
|               |                   |        |
|               |                   | Cancel |

The following page will be shown after correct username and password enter.

| 🖉 Index Home Page - Windows In  | ternet Explorer               |                                                               |                                                                                                    |                                   |
|---------------------------------|-------------------------------|---------------------------------------------------------------|----------------------------------------------------------------------------------------------------|-----------------------------------|
| () - (i) http://192.168.1.1/    |                               |                                                               | ✓ 4→ × L                                                                                                    | ive Search                        |
| Archivo Edición Ver Eavoritos H | erramientas Ay <u>u</u> da    |                                                               |                                                                                                    | Open                              |
| 🔶 🏟 🌈 Index Home Page           |                               |                                                               | 🟠 • 🔊 ·                                                                                                    | 🖶 🔹 🔂 Página 🔹 🎯 Herramientas 🔹 🎽 |
| Site contents:                  | ADSL Route                    | r Status<br>rrent status and some basic settings of the devic | e.                                                                                                    |                                   |
| ADSL Driver                     | System<br>Alias Name          | RTA04W                                                        |                                                                                                    |                                   |
| WAN Interface                   | Uptime                        | 0 1:18:39                                                     |                                                                                                    |                                   |
|                                 | Date/11me<br>Firmware Version | PTA04W G DEFAULT 004                                          |                                                                                                    |                                   |
|                                 | Ruilt Date                    | Inn 7 - 21 2011 11 @ :16:10                                   |                                                                                                    |                                   |
| Admin                           | Serial Number                 | F43F61204841                                                  |                                                                                                    |                                   |
| Statistics                      | DSL                           | 1 1020120 1011                                                |                                                                                                    |                                   |
|                                 | Operational Status            |                                                               |                                                                                                    |                                   |
|                                 | Upstream Speed                |                                                               |                                                                                                    |                                   |
|                                 | Downstream Speed              |                                                               |                                                                                                    |                                   |
|                                 | LAN Configuration             |                                                               |                                                                                                    |                                   |
|                                 | IP Address                    | 192.168.1.1                                                   |                                                                                                    |                                   |
|                                 | Subnet Mask                   | 255.255.255.0                                                 |                                                                                                    |                                   |
|                                 | DHCP Server                   | Enable                                                        |                                                                                                    |                                   |
|                                 | MAC Address                   | F4:3E:61:29:48:41                                             |                                                                                                    |                                   |
|                                 | WAN Configuration             |                                                               |                                                                                                    |                                   |
|                                 | Interface VPI/VCI             | Encap Droute Protocol IP Addr                                 | ess Gateway St                                                                                                    | atus                              |
|                                 | pppoel 0/35 L<br>Refresh      | LC On PPPoE 0.0.0.0                                           | 0.0.0.0 down                                                                                                    |                                   |
| Listo                           |                               |                                                               | in State State Sta | ternet 🔍 100% 👻 .:                |

# 9. Status

Status page shows the current status and some basic settings of the router, such as uptime, software version, upstream speed, downstream speed, and other information

| 🏉 Index Home Page - Windows Inte | ernet Explorer                                          |                                                             |                    |                                       |
|----------------------------------|---------------------------------------------------------|-------------------------------------------------------------|--------------------|---------------------------------------|
|                                  |                                                         |                                                             | • +                | X Live Search                         |
| Archivo Edición Ver Eavoritos He | rramientas Ay <u>u</u> da                               |                                                             |                    | Open                                  |
| 🔶 🚸 🌈 Index Home Page            |                                                         |                                                             | 🔂 •                | 🔊 🔹 🖶 🔹 📴 Página 🔹 🎯 Herramientas 🔹 🎽 |
| REALTEK                          | ADSL Router                                             | • Status<br>ent status and some basic settings of           | °the device.       |                                       |
| ADSL Driver                      | System<br>Alias Name                                    | RTA04W                                                      |                    |                                       |
| WAN Interface                    | Uptime<br>Date/Time                                     | 0 1:18:39<br>Thu Jan 1 1:18:39 1970                         |                    |                                       |
| Diagnostic                       | Firmware Version<br>Built Date                          | RTA04W_G_DEFAULT_004<br>Jan - 31 2011 11 () :16             | :19                |                                       |
| Statistics                       | Serial Number<br>DSL<br>Operational Status              | F43E61294841                                                |                    |                                       |
|                                  | Upstream Speed<br>Downstream Speed                      | -                                                           |                    |                                       |
|                                  | LAN Configuration                                       |                                                             |                    |                                       |
|                                  | IP Address<br>Subnet Mask<br>DHCP Server<br>MAC Address | 192.168.1.1<br>255.255.255.0<br>Enable<br>F4:3E:61:29:48:41 |                    |                                       |
|                                  | WAN Configuration Interface VPI/VCI                     | Encap Droute Protocol                                       | IP Address Gateway | Status                                |
|                                  | pppoel 0/35 LL<br>Refresh                               | .C On PPPoE 0.                                              | 0.0.0 0.0.0.0      | down                                  |
|                                  |                                                         |                                                             |                    |                                       |
| Listo                            |                                                         |                                                             |                    | 👹 Internet 🔍 100% 🔹 🌧                 |

# **10. LAN Configuration**

This page shows current LAN configuration. You can configure IP address, network mask and secondary IP address:

| 😻 Index Home Page - Mozilla Firefox                                                                                                    |                                                                                                    |
|----------------------------------------------------------------------------------------------------|----------------------------------------------------------------------------------------------------|
| Archivo Editar Ver Historial Marcado                                                                                                    | ores Herramientas Ayuda                                                                                                    |
| 🔇 💽 - C 🗙 🏠 🗋 http://1                                                                                                    | 92.168.1.1/ 😭 - 🔯 - Yahool Search 🔎                                                                                             |
| AVG · @! · explore with YAHOO! SEAR                                                                                                    | асн 👻 🖬 Buscar 🕂 🕄 Protección total 💊 Información de AVG * 🛛 Obtenga más 😼 🔹                                                    |
| 🗋 Index Home Page 🛛 🔶                                                                                                    |                                                                                                    |
| 🥁 Realtek Lan                                                                                                    | Interface Setup                                                                                                    |
| Site contents: This pag                                                                                                    | e is used to configure the LAN interface of your ADSL Router. Here you may change the setting for IP addresss, subnet mask, etc |
| Status     Status     AN Interface     Interface     IP Adar     Wireless     Services     Advance     Diagnostic     Advinin     Statistics     Apply MAC Adv | e Name: el<br>ess: 192 168 1.1<br>Mask: 255 255 255 0<br>sondary IP<br>mooping:                                                 |
| New MA<br>Current<br>http://19216811/tropiplan.htm                                                                                                    | AC Address: Add t Allowed MAC Address Table: MAC Addr Action                                                                    |
| incpi// iozicoolici/ cepipianintin                                                                                                    | 48                                                                                                    |

Fields in this screen are the following:

| Field               | Description                                                              |
|---------------------|--------------------------------------------------------------------------|
| IP Address          | IP address the LAN hosts can use to identify the LAN port of its device. |
| Subnet Mask         | LAN sub network mask.                                                    |
| Secondary IP        | Secondary IP (or emergency) and mask.                                    |
| MAC Address Control | Access control based in MAC address at LAN level.                        |
|                     | If selected, one MAC included in the list will have access.              |
| Apply Changes       | Click here to keep settings temporarily.                                 |
| Add                 | Enter MAC addresses and click Add                                        |

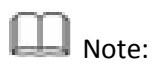

Secondary LAN IP and LAN IP must be in different network segments; otherwise the page will report a configuration error message.

#### **11. Wireless Configuration**

There are five sub-menus for Wireless configuration: [Basic Settings], [Advance Settings], [Security], [Access Control] and [WPS].

# 11.1. Basic Settings

This page is used to configure the parameters for wireless LAN clients who may connect to your Access Point. Please refer to the section – **Basic settings** for details.

| 🥹 Index Home Page - Mozilla Firefox                                                                                                    |
|----------------------------------------------------------------------------------------------------|
| Archivo Editar Ver Historial Marcadores Herramientas Ayuda                                                                                |
| 🔇 🖓 - C X 🏠 🗋 http://192.168.1.1/                                                                                                    |
| 📲 AVG + 🞯 + 🔤 🕼 🐨 😌 -                                                                                                    |
| Dindex Home Page                                                                                                    |
| K REALTEK Wireless Basic Settings                                                                                                    |
| Site contents:<br>At this page, you can configure the Wireless SSID, power, channel, etc. and the associated stations will be shown here. |
| ADSL Driver                                                                                                    |
| Wireless Band: 2.4 GHz (B+G) v                                                                                                    |
| Basic Settings Mode: AP -                                                                                                    |
| Advanced Setting<br>Security SSID: Telefonica                                                                                             |
| Access Control Channel Number: Auto Current Channel 6                                                                                     |
| WPS Radio Power (Percent): 100% -                                                                                                    |
| Sonvices Associated Clients: Show Active Clients                                                                                          |
| Advance                                                                                                    |
| Diagnostic Apply Changes                                                                                                    |
| Admin<br>Statistics                                                                                                    |
|                                                                                                    |
|                                                                                                    |
|                                                                                                    |
|                                                                                                    |
|                                                                                                    |
|                                                                                                    |
|                                                                                                    |
| Terminado                                                                                                    |

#### Fields in this page:

| Field                | Description                                                                                 |  |
|----------------------|---------------------------------------------------------------------------------------------|--|
| Disable Wireless LAN | Check it to disable the wireless function for ADSL modem.                                   |  |
| Interface            |                                                                                             |  |
| Band                 | Select the appropriate band from the list provided to correspond with your network setting. |  |
| Mode                 | Access Point—The gateway communicates with both clients and bridges.                        |  |
| SSID                 | Enter a name for your wireless network here. SSID stands for Service Set                    |  |

|                | ldentifier.                                               |
|----------------|-----------------------------------------------------------|
| Channel Number | Drop-down menu that allows selection of specific channel. |
| Radio Power    | The maximum output power: 15mW, 30mW or 60mW.             |

Function buttons in this page:

#### **Associated Clients**

Click it will show the clients currently associated with the ADSL modem.

#### **Apply Changes**

Change the settings. New parameters will take effect after save into flash memory and reboot the system

#### 11.2. Advanced Settings

This page allows advanced users who have sufficient knowledge of wireless LAN. These setting shall not be changed unless you know exactly what will happen for the changes you made on your DSL device. Please refer to the section – **Advance settings** for details.

| 💒 Realtek           | Wireless Adva                                                                             | nced Settings                                                                                                    |
|---------------------|-------------------------------------------------------------------------------------------|----------------------------------------------------------------------------------------------------|
|                     | These settings are only for r<br>about wireless LAN. These<br>changes will have on your A | nore technically advanced users who have a sufficient knowledge<br>settings should not be changed unless you know what effect the<br>access Point. |
| - Swireless         | Authentication Type:                                                                      | O Open System 🛛 Shared Key 💿 Auto                                                                                                    |
| Basic Settings      | Fragment Threshold:                                                                       | 2346 (256-2346)                                                                                                    |
| Security            | <b>RTS Threshold:</b>                                                                     | 2347 (0-2347)                                                                                                    |
| Access Control      | Beacon Interval:                                                                          | 100 (20-1024 ms)                                                                                                    |
| WAN Interface       | DTIM Interval:                                                                            | 1                                                                                                    |
| Advance             | Data Rate:                                                                                | Auto 💌                                                                                                    |
|                     | Preamble Type:                                                                            | • Long Preamble C Short Preamble                                                                                                    |
| Admin<br>Statistics | Broadcast SSID:                                                                           | € Enabled C Disabled                                                                                                    |
|                     | Relay Blocking:                                                                           | C Enabled 💿 Disabled                                                                                                    |
|                     | Ethernet to Wireless<br>Blocking:                                                         | C Enabled © Disabled                                                                                                    |
|                     | Wifi Multicast to Unicast:                                                                | C Enabled 💿 Disabled                                                                                                    |
|                     | WMM:                                                                                      | C Enabled © Disabled                                                                                                    |
|                     | Apply Changes                                                                             |                                                                                                    |

| Field               | Description                                                                                                    |
|---------------------|----------------------------------------------------------------------------------------------------|
| Authentication Type | <b>Open System:</b> Open System authentication is not required to be successful while a client may decline to authenticate with any particular other client.                                                                                                    |
|                     | <b>Shared Key:</b> Shared Key is only available if the WEP option<br>is implemented. Shared Key authentication supports<br>authentication of clients as either a member of those who<br>know a shared secret key or a member of those who do not.<br>IEEE 802.11 Shared Key authentication accomplishes this<br>without the need to transmit the secret key in clear.<br>Requiring the use of the WEP privacy mechanism.                                                                                                    |
|                     | <b>Auto:</b> Auto is the default authentication algorithm. It will change its authentication type automatically to fulfill client's requirement.                                                                                                    |
| Fragment Threshold  | This value should remain at its default setting of 2346. It<br>specifies the maximum size for a packet before data is<br>fragmented into multiple packets. If you experience a high<br>packet error rate, you may slightly increases the "Fragment<br>Threshold" value within the value range of 256 to 2346.<br>Setting this value too low may result in poor network<br>performance. Only minor modifications of this value are<br>recommended.                                                                                                    |
| RTS Threshold       | This value should remain at its default setting of 2347. Should you<br>encounter inconsistent data flow, only minor modifications are<br>recommended. If a network packet is smaller than the preset "RTS<br>threshold" size, the RTS/CTS mechanism will not be enabled. The ADSL<br>modem (or AP) sends Request to Send (RTS) frames to a particular receiving<br>station and negotiates the sending of a data frame. After receiving an RTS,<br>the wireless station responds with a Clear to Send (CTS) frame to<br>acknowledge the right to begin transmission. |
| Beacon Interval     | The Beacon Interval value indicates the frequency interval of the beacon.<br>Enter a value between 20 and 1024. A beacon is a packet broadcast by the<br>ADSL modem<br>(Or AP) to synchronize the wireless network. The default is 100.                                                                                                    |
| Data Rate           | The rate of data transmission should be set depending on the speed of your wireless network. You should select from a range of transmission speeds, or you can select <i>Auto</i> to have the ADSL modem (or AP) automatically use the fastest possible data rate and enable the Auto-Fallback feature. Auto-Fallback will negotiate the best possible connection speed between the AP and a wireless client. The default setting is <i>Auto</i> .                                                                                                    |

| Preamble Type  | The Preamble Type defines the length of the CRC (Cyclic Redundancy Check)            |
|----------------|--------------------------------------------------------------------------------------|
|                | block for communication between the AP and mobile wireless stations.                 |
|                | Make sure to select the appropriate preamble type. Note that high network            |
|                | traffic areas should use the <i>short preamble</i> type. CRC is a common             |
|                | technique for detecting data transmission errors.                                    |
| Broadcast SSID | If this option is enabled, the device will automatically transmit their network      |
|                | name (SSID) into open air at regular interval. This feature is intended to           |
|                | allow clients to dynamically discover and roam between WLANs; if this                |
|                | option is disabled, the device will hide its SSID. When this is done, the            |
|                | station cannot directly discover its WLAN and MUST be configure with the             |
|                | SSID. Note that in a home Wi-Fi network, roaming is largely unnecessary              |
|                | and the SSID broadcast feature serves no useful purpose. You should disable          |
|                | this feature to improve the security of your WLAN.                                   |
| Relay Blocking | When <b>Relay Blocking</b> is enabled, wireless clients will not be able to directly |
|                | access other wireless clients.                                                       |
| VMM support    | WMM is a QoS solution with industry-wide support that offers strong                  |
|                | interoperability, meets the requirements of all market segments, and has             |
|                | global reach. It is available now and will be interoperable with 802.11e. The        |
|                | Wi-Fi Alliance has launched a WMM certification program that establishes a           |
|                | solid foundation for the growth of the Wi-Fi multimedia market, and that             |
|                | facilitates the development of interoperable devices and applications with           |
|                | QoS capabilities. At the same time, WMM greatly improves the end-user                |
|                | experience and enables a wider, more efficient use of Wi-Fi networks                 |
|                | everywhere.                                                                          |
|                |                                                                                      |

Function buttons in this page:

# **Apply Changes**

Click to commit changes.

# 11.3. Security

This screen allows you to setup the wireless security. Turn on WEP or WPA by using encryption keys could prevent any unauthorized access to your WLAN. Please refer to the section – **Security** for details.

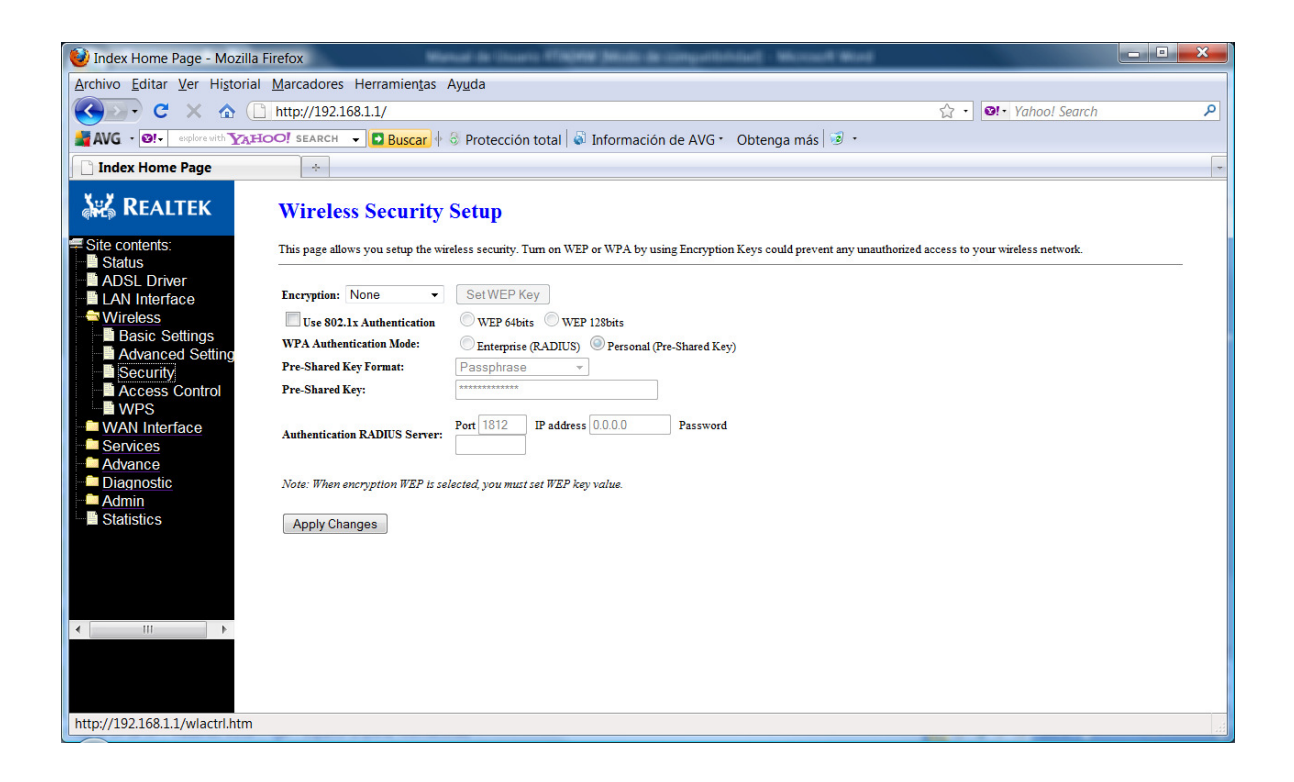

Fields in this page:

| Field          | Description                                                                                                    |
|----------------|----------------------------------------------------------------------------------------------------|
| Encryption     | There are 4 types of security to be selected. To secure your WLAN, it's strongly recommended to enable this feature.                                                                                             |
|                | <b>WEP:</b> Make sure that all wireless devices on your network are using the same encryption level and key. Click <i>Set WEP Key</i> button to set the encryption key.                                          |
|                | WPA (TKIP): WPA uses Temporal Key Integrity Protocol (TKIP) for data encryption. TKIP utilized a stronger encryption method and incorporates Message Integrity Code (MIC) to provide protection against hackers. |
|                | WPA2 (AES): WPA2, also known as 802.11i, uses Advanced Encryption<br>Standard (AES) for data encryption. AES utilized a symmetric 128-bit block<br>data encryption.                                              |
|                | <b>WAP2 Mixed</b> : The AP supports WPA (TKIP) and WPA2 (AES) for data encryption.                                                                                                    |
|                | The actual selection of the encryption methods will depend on the clients.                                                                                                    |
| Use 802.1x     | Check it to enable 802.1x authentication. This option is selectable only                                                                                                    |
| Authentication | when the "Encryption" is choose to either <i>None</i> or <i>WEP</i> . If the "Encryption" is <i>WEP</i> , you need to further select the WEP key length to be either <i>WEP</i> 64bits or WEP 128bits.           |

| WPA Authentication              | There are 2 types of authentication mode for WPA.                                                                                                    |  |  |
|---------------------------------|----------------------------------------------------------------------------------------------------|--|--|
| code                            | WPA-RADIUS: WPA RADIUS uses an external RADIUS server to perform user<br>authentication. To use WPA RADIUS, enter the IP address of the RADIUS<br>server, he RADIUS port (default is 1812) and the shared secret from the<br>RADIUS server. Please refer to "Authentication RADIUS Server" setting<br>below for RADIUS setting.<br>The WPA algorithm is selected between TKIP and AES, please refer to "WPA |  |  |
|                                 | cipher Suite" below.                                                                                                    |  |  |
|                                 | <b>Pre-Shared Key:</b> Pre-Shared Key authentication is based on a shared secret that is known only by the parties involved. To use WPA Pre-Shared Key, select key format and enter a password in the "Pre-Shared Key Format" and "Pre-Shared Key" setting respectively. Please refer to "Pre-Shared Key Format" and "Pre-Shared Key" setting below.                                                        |  |  |
| Pre-Shared Key                  | Passphrase: Select this to enter the Pre-Shared Key secret as user-friendly                                                                                                    |  |  |
| Format                          | textual secret.                                                                                                    |  |  |
|                                 | Hex (64 characters): Select this to enter the Pre-Shared Key secret as hexadecimal secret.                                                                                                    |  |  |
| Pre-Shared Key                  | Specify the shared secret used by this Pre-Shared Key. If the "Pre-Shared<br>Key Format" is specified as <i>Passphrase</i> , then it indicates a passphrase of 8 to<br>63 bytes long; or if the "Pre-Shared Key Format" is specified as <i>Passphrase</i> ,<br>then it indicates a 64-hexadecimal number.                                                                                                   |  |  |
| Authentication<br>RADIUS Server | If the WPA-RADIUS is selected at "WPA Authentication Mode", the port (default is                                                                                                    |  |  |
|                                 | 1812), IP address and password of external RADIUS server are specified here.                                                                                                    |  |  |

Function buttons in this page:

#### **Apply Changes**

Click to commit changes.

# **11.4.** Access Control

This page allows administrator to have access control by enter MAC address of client stations. When Enable this function, MAC address can be added into access control list and only those clients whose wireless MAC address are in the access control list will be able to connect to your DSL device (or AP). Please refer to the section – **Access control** for details.

| KEALTEK                                                                                                    | Wireless Acce                                                                                | ss Control                                                                                                    |                                                                                        |
|----------------------------------------------------------------------------------------------------|----------------------------------------------------------------------------------------------|----------------------------------------------------------------------------------------------------|----------------------------------------------------------------------------------------|
| Site contents:<br>ADSL Driver<br>LAN Interface<br>Wireless<br>Advanced Settings<br>Advanced Settings<br>Control<br>WPS<br>WAN Interface<br>Services<br>Advance<br>Services<br>Advance<br>Settics | If you choose 'Allowed Lis<br>access control list will be a<br>selected, these wireless clie | ted", only those clients whose wire<br>ble to connect to your Access Poi<br>ents on the list will not be able to c | less MAC addresses are in the<br>nt. When 'Deny Listed' is<br>onnect the Access Point. |
|                                                                                                    | Wireless Access Control                                                                      | Mode: Disable 💌                                                                                                    | Apply Changes                                                                          |
|                                                                                                    | MAC Address:                                                                                 | (ex. 00E086710502)                                                                                                 |                                                                                        |
|                                                                                                    | Current Access Control L<br>MAC<br>Address                                                   | ist:<br>Select                                                                                                    |                                                                                        |
|                                                                                                    | Delete Selected                                                                              | Delete All                                                                                                    |                                                                                        |

Fields in this page:

| Field           | Description                                                                  |
|-----------------|------------------------------------------------------------------------------|
| Wireless Access | The Selections are:                                                          |
| Control Mode    | Disable                                                                      |
|                 | Disable the wireless ACL feature.                                            |
|                 | Allow Listed                                                                 |
|                 | When this option is selected, no wireless clients except those whose MAC     |
|                 | addresses are in the current access control list will be able to connect (to |
|                 | this device).                                                                |
|                 | Deny Listed                                                                  |
|                 | When this option is selected, all wireless clients except those whose MAC    |
|                 | addresses are in the current access control list will be able to connect (to |
|                 | this device).                                                                |
| MAC Address     | Enter client MAC address and press "Apply Changes" button to add client      |
|                 | MAC address into current access control list.                                |

Function buttons in this page:

# Apply Changes

Click to commit changes.

Click to add this entry into the Current Access Control List.

#### Reset

It restores the original values

The **Current Access Control List** lists the client MAC addresses. Any wireless client with its MAC address listed in this access control list will be able to connect to the device. You can select the entries at the Select column and apply to the following function buttons.

Function buttons for the Current Access Control List:

#### **Delete Selected**

Delete the selected entries from the list.

#### **Delete All**

Flush the list.

#### 11.5. WPS

Although home Wi-Fi networks have become more and more popular, users still have trouble with the initial set up of network. This obstacle forces users to use the open security and increases the risk of eavesdropping. Therefore, The Wi-Fi Protected Setup (WPS) is designed to ease set up of security-enabled Wi-Fi networks and subsequently network management (Wi-Fi Protected Setup Specification 1.0h.pdf, p. 8).

The largest difference between WPS-enabled devices and legacy devices is that users do not need the knowledge about SSID, channel and security settings, but they could still surf in a security-enabled Wi-Fi network.

This device supports Push Button method and PIN method for WPS. The following sub-paragraphs will describe the function of each item. The webpage is as below.

| 😻 Index Home Page - Mozilla Firefox                                                                   | iture (76049 Midd de compatibilite) - Microsoft Mord                                                                                 | - • × |
|----------------------------------------------------------------------------------------------------|----------------------------------------------------------------------------------------------------|-------|
| Archivo Editar Ver Historial Marcadores Herramientas Ayuda                                            |                                                                                                    |       |
| 🔇 💽 - C 🗙 🏠 🗋 http://192.168.1.1/                                                                     | ☆ • 🚺 • Yahool Search                                                                                                    | ٩     |
| AVG · @!- explore with YAHOO! SEARCH - Duscar + 3 Prote                                               | ección total \mid 🗟 Información de AVG * 🛛 Obtenga más 🛛 🦻 *                                                                         |       |
| 🗅 Index Home Page 🛛 🔶                                                                                 |                                                                                                    | -     |
| KEALTEK Wi-Fi Protected Setup                                                                         |                                                                                                    |       |
| Site contents: This page allows you to change the setting Access Point in a minute without any hassle | for WPS (Wi-Fi Protected Setup). Using this feature could let your wireless client automically syncronize its setting and connect to | o the |
| → LAOL Interface Disable WPS                                                                          |                                                                                                    |       |
| Advanced Setting Status:                                                                              | onfigured UnConfigured                                                                                                    |       |
| Security                                                                                              | Kegenerate Pin                                                                                                    |       |
| Access Control Push Button Configuration:                                                             | IT PBC                                                                                                    |       |
| MAN Interface Apply Changes Reset                                                                     |                                                                                                    |       |
| Advance                                                                                               |                                                                                                    |       |
| Diagnostic                                                                                            | Start PIN                                                                                                    |       |
| Admin<br>Statistics                                                                                   |                                                                                                    |       |
|                                                                                                    |                                                                                                    |       |
|                                                                                                    |                                                                                                    |       |
|                                                                                                    |                                                                                                    |       |
|                                                                                                    |                                                                                                    |       |
|                                                                                                    |                                                                                                    |       |
|                                                                                                    |                                                                                                    |       |
|                                                                                                    |                                                                                                    |       |
| Terminado                                                                                             |                                                                                                    |       |

Fields in this page:

| Field                        | Description                                                                                                    |
|------------------------------|----------------------------------------------------------------------------------------------------|
| Disable WPS                  | Check to disable the Wi-Fi protected Setup.                                                                                                    |
| WPS Status                   | When AP's settings are factory default (out of box), it is set to open security<br>and un-configured state. "WPS Status" will display it as "UnConfigured". If it<br>already shows "Configured", some registrars such as Vista WCN will not<br>configure AP. Users will need to go to the "Backup/Restore" page and click<br>"Reset" to reload factory default settings.                           |
| Self-PIN Number              | "Self-PIN Number" is AP's PIN. Whenever users want to change AP's PIN,<br>they could click "Regenerate PIN" and then click "Apply Changes".<br>Moreover, if users want to make their own PIN, they could enter four-digit<br>PIN without checksum and then click "Apply Changes". However, this would<br>not be recommended since the registrar side needs to be supported with<br>four-digit PIN. |
| Push Button<br>Configuration | Clicking this button will invoke the PBC method of WPS. It is only used when AP acts as a registrar.                                                                                                    |
| Client PIN Number            | It is only used when users want their station to join AP's network. The<br>length of PIN is limited to four or eight numeric digits. If users enter eight-<br>digit PIN with checksum error, there will be a warning message popping up.<br>If users insist on this PIN, AP will take it.                                                                                                    |

Function buttons in this page:

Click to regenerate the Self-PIN Number.

#### Start PBC

Click to start the Push Button method of WPS.

#### **Apply Changes**

Click to commit changes.

#### Reset

It restores the original values.

#### Start PIN

Click to start the PIN method of WPS.

#### 12. WAN Configuration

There are three sub-menus for WAN configuration: [Channel Comfit], [ATM Settings], and [ADSL Settings].

### 12.1. Channel Configuration

ADSL modem/router comes with 8 ATM Permanent Virtual Channels (PVCs) at the most. There are mainly three operations for each of the PVC channels: add, delete and modify. And there are several channel modes to be selected for each PVC channel. For each of the channel modes, the setting is quite different accordingly.

| 😻 Index Home Page - Mozilla Fir | refox                                                                                                    |   |
|---------------------------------|----------------------------------------------------------------------------------------------------|---|
| Archivo Editar Ver Historial    | Marcadores Herramientas Ayuda                                                                                                    | ٦ |
| 🔇 💽 C 🗙 🏠 🗋                     | http://192.168.1.1/ 🟠 • 💽 • Yahool Search 🖉                                                                                                    | 2 |
|                                 | O! search 🕞 🗖 Buscar 🕴 🖏 Protección total 📓 Información de AVG 🛀 Obtenga más 🦻 🔹                                                                                                    |   |
| 🗋 Index Home Page               | *                                                                                                    | - |
| Sealtek                         | Channel Configuration                                                                                                    | - |
| Site contents:<br>Status        | This page is used to configure the parameters for the channel operation modes of your ADSL Modem Router. Note : When connect type of PPPoE and PPPoA only is "Manual", the<br>"Connect" and "Disconnect" button will be enable. |   |
| LAN Interface                   | Default Route Selection:      O Auto      Specified                                                                                                    |   |
| WAN Interface                   | VPI: 0     VCI:     Encapsulation: ILC     VC-Mux       Channel Mode:     1483 Bridged •     Enable NAPT:       Enable IGMP:     ISP:                                                                                           |   |
| Admin<br>Statistics             | PPP Settings:     User Name:     Password:       Type:     Continuous     Idle Time (min):                                                                                                    |   |
|                                 | WAN IP Settings: Type: © Fixed IP © DHCP<br>Local IP Address: Remote IP Address: .                                                                                                    |   |
|                                 | Default Route: Disable Enable @ Auto                                                                                                    |   |
|                                 | Connect Disconnect Add Modify Delete Undo Refresh                                                                                                    | Ŧ |
| Terminado                       |                                                                                                    |   |

Function buttons in this page:

Add

Click Add to complete the channel setup and add this PVC channel into configuration.

#### Modify

Select an existing PVC channel by clicking the radio button at the **Select** column of the **Current ATM VC Table** before we can modify the PVC channel. After selecting a PVC channel, we can modify the channel configuration at this page. Click **Modify** to complete the channel modification and apply to the configuration.

#### Delete

Select an existing PVC channel to be deleted by clicking the radio button at the **Select** column of the **Current ATM VC Table**. Click **Delete** to delete this PVC channel from configuration.

#### 12.2. ATM Setting

The page is for ATM PVC QoS parameters setting. The DSL device support 4 QoS mode —UBR/CBR/rt-VBR/nrt-VBR.

| 😢 Index Home Page - Mozilla Firefox                                                                                                    | - • <b>×</b> |
|----------------------------------------------------------------------------------------------------|--------------|
| Archivo Editar Ver Historial Marcadores Herramiențas Ayuda                                                                                                    |              |
| 🕼 🕐 C 🗙 🏠 🗋 http://192.168.1.1/                                                                                                    | ٩            |
| 📓 AVG • 💇 🖉 👷 👷 👘 😨 🕹 😵 🕹 🕹 Averation 😨 Buscar) + 🕃 Protección total 🗟 Información de AVG • 🛛 Obtenga más 😼 •                                                      |              |
| Index Home Page                                                                                                    |              |
| KEALTEK ATM Settings                                                                                                    |              |
| Site contents:     This page is used to configure the parameters for the ATM of your ADSL Router. Here you     Status may change the setting for VPI, VCI, QoS etc |              |
| → LAN Interface VPI: VCI: OoS: UBR ▼                                                                                                    |              |
|                                                                                                    |              |
| Channel Config PCR: CDV1: SCR: MBS:                                                                                                    |              |
| A I'M Settings     Apply Changes     Undo                                                                                                    |              |
| - Services                                                                                                    |              |
| Advance     Current Alary Classe:     Diagnostic     Select VPI VCI OoS PCR CDVT SCR MBS                                                                           |              |
| ▶ Admin ○ 8 36 UBR 6144 0                                                                                                    |              |
| □ Statistics ○ 0 35 UER 6144 0                                                                                                    |              |
|                                                                                                    |              |
|                                                                                                    |              |
|                                                                                                    |              |
|                                                                                                    |              |
|                                                                                                    |              |
|                                                                                                    |              |
|                                                                                                    |              |
|                                                                                                    |              |
| Terminado                                                                                                    |              |

Fields in this page:

| Field | Description                                                                                                    |
|-------|----------------------------------------------------------------------------------------------------|
| VPI   | Virtual Path Identifier. This is read-only field and is selected on the <b>Select</b>                                                                                                    |
|       | column in the current Arm ve rable.                                                                                                    |
| VCI   | Virtual Channel Identifier. This is read-only field and is selected on the Select                                                                                                    |
|       | column in the Current ATM VC Table. The VCI, together with VPI, is used to                                                                                                    |
|       | identify the next destination of a cell as it passes through to the ATM switch.                                                                                                    |
| QoS   | <ul> <li>Quality of Server, a characteristic of data transmission that measures how accurately and how quickly a message or data is transferred from a source host to a destination host over a network. The four QoS options are: <ul> <li>UBR (Unspecified Bit Rate): When UBR is selected; the SCR and MBS fields are disabled.</li> <li>CBR (Constant Bit Rate): When CBR is selected, the SCR and MBS fields are disabled.</li> <li>nrt-VBR (non-real-time Variable Bit Rate): When nrt-VBR is selected, the SCR and MBS fields are enabled.</li> </ul> </li> </ul> |
| PCR   | Peak Cell Rate, measured in cells/sec., is the cell rate which the source may never exceed.                                                                                                    |

| SCR | Sustained Cell Rate, measured in cells/sec., is the average cell rate over the duration of the connection.                        |
|-----|----------------------------------------------------------------------------------------------------|
| MBS | Maximum Burst Size, a traffic parameter that specifies the maximum number of cells that can be transmitted at the peak cell rate. |

Function buttons in this page:

#### **Apply Changes**

Set new PVC QoS mode for the selected PVC. New parameters will take effect after save into flash memory and reboot the system. See section "Admin" for save details.

#### Undo

Discard your settings.

# 12.3. ADSL Setting

The ADSL setting page allows you to select any combination of DSL training modes.

| 😻 Index Home Page - Mozilla Fire | efox                        | Menual de Duarts PTROME Media de compatibilidad - Microsoft Moré       |                     | - • × |
|----------------------------------|-----------------------------|------------------------------------------------------------------------|---------------------|-------|
| Archivo Editar Ver Historial M   | <u>M</u> arcadores Herramie | entas Ayuda                                                            |                     |       |
| 🔇 💽 - C 🗙 🏠 🛅                    | nttp://192.168.1.1/         |                                                                        | ☆ 🔹 💁 Yahoo! Search | ٩     |
| AVG . O!- explore with YAHOO     | D! search 👻 🖬 Bus           | car 🕂 \delta Protección total   🚳 Información de AVG 🛀 Obtenga más 😼 🔹 |                     |       |
| 🗋 Index Home Page                | *                           |                                                                        |                     |       |
| 🞎 Realtek                        | ADSL Setting                | s                                                                      |                     |       |
| Site contents:                   | Adsl Settings.              |                                                                        |                     |       |
|                                  | ADSL modulation:            |                                                                        |                     |       |
| Wireless                         |                             | GLite                                                                  |                     |       |
| WAN Interface                    |                             | G.Dmt                                                                  |                     |       |
| ATM Settings                     |                             | T1.413                                                                 |                     |       |
| ADSL Settings                    |                             | ADSL2                                                                  |                     |       |
| Services                         | AnneyI. Ontion:             | ADSL2+                                                                 |                     |       |
| Diagnostic                       | inneal option.              | ▼ Enabled                                                              |                     |       |
| Admin                            | AnnexM Option:              |                                                                        |                     |       |
| Statistics                       |                             | Enabled                                                                |                     |       |
|                                  | ADSL Capability:            |                                                                        |                     |       |
|                                  |                             | Bitswap Enable                                                         |                     |       |
|                                  |                             | SRA Enable                                                             |                     |       |
|                                  | Apply Changes               |                                                                        |                     |       |
|                                  |                             |                                                                        |                     |       |
|                                  |                             |                                                                        |                     |       |
|                                  |                             |                                                                        |                     |       |
|                                  |                             |                                                                        |                     |       |
| Terminado                        |                             |                                                                        |                     |       |

Fields in this page:

| Field           | Description                               |
|-----------------|-------------------------------------------|
| ADSL modulation | Choose preferred xDSL standard protocols. |

|                 | G.lite : G.992.2 Annex A                                                 |
|-----------------|--------------------------------------------------------------------------|
|                 | G.dmt : G.992.1 Annex A                                                  |
|                 | T1.413 : T1.413 issue #2                                                 |
|                 | ADSL2 : G.992.3 Annex A                                                  |
|                 | ADSL2+ : G.992.5 Annex A                                                 |
| AnnexL Option   | Enable/Disable ADSL2/ADSL2+ Annex L capability.                          |
| AnnexM Option   | Enable/Disable ADSL2/ADSL2+ Annex M capability.                          |
| ADSL Capability | "Bit-swap Enable" : Enable/Disable bit-swap capability.                  |
|                 | "SRA Enable" : Enable/Disable SRA (seamless rate adaptation) capability. |

Function buttons in this page:

#### **Apply Changes**

Click to save the setting to the configuration and the modem will be retrained.

#### 13. Services

There are thirteen sub-menus for Services: [DHCP Config], [DNS], [Acess Control List], [NAT/NAPT], [Priority Queue], [QoS], [Traffic Shaping], [MAC Filtering], [DMZ], [URL Block], [DOS Setting], [IGMP Proxy] and [RIP].

#### 13.1. DHCP Config

You can configure your network and DSL device to use the Dynamic Host Configuration Protocol (DHCP). This page provides DHCP instructions for implementing it on your network by selecting the role of DHCP protocol that this device wants to play. There are two different DHCP roles that this device can act as: DHCP Serve and DHCP Relay. When acting as DHCP server, you can setup the server parameters at the **DHCP Server** page; while acting as DHCP Relay, you can setup the relay at the **DHCP Relay** page.

#### 13.1.1. DHCP Mode

By default, the device is configured as a DHCP server, with a predefined IP address pool of 192.168.1.2 through 192.168.1.254 (subnet mask 255.255.255.0).

| 🖉 Index Home Page - Windows                        | s Internet Explorer                                                                                                    |                                                                                                    |                                                                                                    |                               |
|----------------------------------------------------|----------------------------------------------------------------------------------------------------|----------------------------------------------------------------------------------------------------|----------------------------------------------------------------------------------------------------|-------------------------------|
|                                                    | 1/                                                                                                    |                                                                                                    | 💌 🐓 🗙 Live Sea                                                                                                    | irch 🖉 🗸                      |
| <u>Archivo Edición V</u> er <u>F</u> avoritos      | Herramientas Ayuda                                                                                                    |                                                                                                    |                                                                                                    | Open                          |
| 😭 🏟 🌈 Index Home Page                              |                                                                                                    |                                                                                                    | 🟠 • 🗟 × 🖶 •                                                                                                    | 🔂 Página 👻 🎯 Herramientas 👻 🎇 |
|                                                    | DHCP Mode<br>This page can be used to<br>(1)Enable the DHCP Ser<br>available to hosts on yor<br>request Internet access.<br>(2)Enable the DHCP Rele<br>LAN. You can set the DI<br>(3)If you choose "None"<br>LAN IP Address: 192.16<br>DHCP Mode:<br>IP Pool Range:<br>Default<br>Gateway:<br>Max Lease Time:<br>Domain Name:<br>DNS Sciences | b config the DHCP mode:None,DHCP Rela<br>err if you are using this device as a DHCP<br>ar LAN. The device distributes numbers in<br>yif you are using the other DHCP server i<br>CP server ip address.<br>, then the modem will do nothing when th<br>8.1.1 Subnet Mask: 255.255.255.0<br>DHCP Server ♥<br>192.168.1.2<br>192.168.1.2<br>192.168.1.1<br>192.168.1.1<br>192.168.1.1<br>192.168.1.1<br>192.168.1.1 | y or DHCP Server.<br>server. This page lists the IP address pools<br>the pool to hosts on your network as they<br>to assign IP address to your hosts on the<br>e hosts request a IP address. | - Página - 🏈 Herramientas - 🦈 |
| DoS Setting<br>IGMP Proxy<br>Advance<br>Diagnostic | DNS Servers:<br>Apply Changes<br>Set VendorClas                                                                                                    | Undo                                                                                                    |                                                                                                    |                               |
|                                                    |                                                                                                    |                                                                                                    | 😜 Internet                                                                                                    | 🔍 100% 🔻 🛒                    |

Fields in this page:

| Field          | Description                                                                                                    |  |  |
|----------------|----------------------------------------------------------------------------------------------------|--|--|
| IP Pool Range  | Specify the lowest and highest addresses in the pool.                                                                                                    |  |  |
| Max Lease Time | The Lease Time is the amount of time that a network user is allowed to<br>maintain a network connection to the device using the current dynamic IP<br>address. At the end of the Lease Time, the lease is either renewed or a new<br>IP is issued by the DHCP server. The amount of time is in units of seconds.<br>The default value is 86400 seconds (1 day). The value –1 stands for the<br>infinite lease. |  |  |
| Domain Name    | A user-friendly name that refers to the group of hosts (subnet) that will be assigned addresses from this pool.                                                                                                    |  |  |

Function buttons in this page:

Apply Changes

Set new DHCP server configuration. New parameters will take effect after save into flash memory and reboot the system. See section "Admin" for save details.

#### **Show Client**

Shows clients associated by DHCP to LAN

#### Set Vendor ClassIP Range

Use this page to set DHCP sub ranges to the different type of devices connected to the network (STB, IP Cameras, ...):

# **Device IP Range Table**

This page is used to configure the IP address range based on device type.

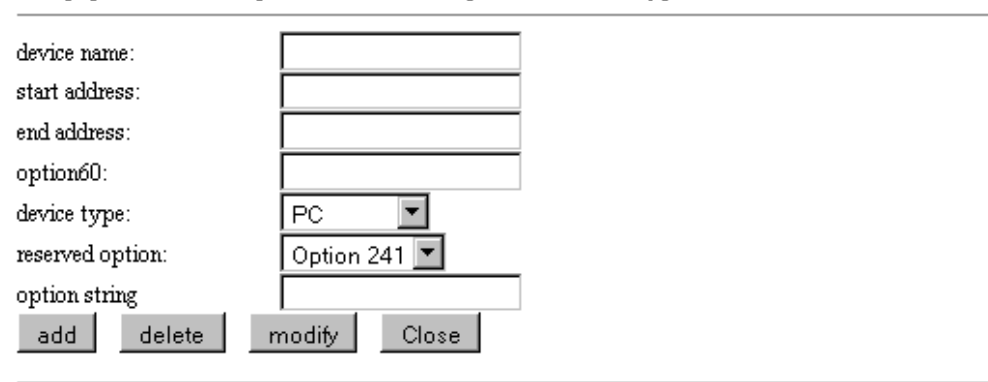

#### IP Range Table:

| Select | device<br>name | device<br>type | start<br>address | end<br>address | option60 | reserved option           |
|--------|----------------|----------------|------------------|----------------|----------|---------------------------|
| 0      | STBs           | STB            | 192.168.1.200    | 192.168.1.205  | [IAL]    | 240 :::::239.0.2.10:22222 |

Fields in this page:

| Field           | Description                                                                                                    |  |  |
|-----------------|----------------------------------------------------------------------------------------------------|--|--|
| Option 60       | To identify the vendor and functionality of a DHCP client. The information is<br>a variable-length string of characters or octets which has a meaning<br>specified by the vendor of the DHCP client. One method that a DHCP client<br>can utilize to communicate to the server that it is using a certain type of<br>hardware or firmware is to set a value in its DHCP requests called the<br>Vendor Class Identifier |  |  |
| Device type     | User can define the client type such as PC, Camera, HGW, STB, Phone and Unknown device.                                                                                                    |  |  |
| Reserved Option | It includes Option 241, 242, 243, 244, 245, which will be used to send information to the DHCP client.                                                                                                    |  |  |

Function buttons in this page:

#### Add

Click to save the rule entry to the configuration.

#### Delete

Delete selected setting from the IP range table. You can click the checkbox at the **Select** column to select the filtering rule.

#### Modify

Change selected setting from the IP range table. You can click the checkbox at the **Select** column to select the filtering rule.

#### Close

Closes this configuration page.

# 13.2. DNS

There are two submenus for the DNS Configuration: [DNS Server] and [Dynamic DNS]

#### 13.2.1. DNS Server

This page is used to select the way to obtain the IP addresses of the DNS servers.

| 📦 Index Home Page - Mozilla                                                                                                    | Firefox                                                                                                    |                       | - • · × |
|----------------------------------------------------------------------------------------------------|----------------------------------------------------------------------------------------------------|-----------------------|---------|
| Archivo Editar Ver Historial                                                                                                    | I <u>M</u> arcadores Herramien <u>t</u> as Ay <u>u</u> da                                                                                      |                       |         |
| 🔇 🔊 C 🗙 🔬 🕻                                                                                                    | http://192.168.1.1/                                                                                                    | ☆ • 💁 · Yahoo! Search | ٩       |
| AVG · O! · explore with YAH                                                                                                    | 100! search 👻 🖪 Buscar 🕂 🖏 Protección total 🛛 🖓 Información de AVG 🛀 Obtenga más 🗐 🔹                                                           |                       |         |
| Index Home Page                                                                                                    | *                                                                                                    |                       |         |
| 💒 Realtek                                                                                                    | DNS Configuration                                                                                                    |                       |         |
| Site contents:  Status Status ADSL Driver LAN Interface Wireless WWAN Interface Services                                                                                                    | This page is used to configure the DNS server ip addresses for DNS Relay.    Attain DNS Automatically   Set DNS Manually  DNS 1:  0000  DNS 2: |                       |         |
| DHCP Config     DNS     DNS Server     DNS Server     Dynamic Dt     Access Contro     NAT/NAPT     Priority Queue     QoS Classifica     Traffic Shapin     MAC Filtering     DMZ     URL Block     DoS Setting     IGMP Proxy | DNS 3:<br>Apply Changes Reset Selected                                                                                                    |                       |         |
| Terminado                                                                                                    |                                                                                                    |                       |         |

Fields in this page:

| Field            | Description                                                             |
|------------------|-------------------------------------------------------------------------|
| Attain DNS       | Select this item if you want to use the DNS servers obtained by the WAN |
| Automatically    | interface via the auto-configuration mechanism.                         |
| Set DNS Manually | Select this item to configure up to three DNS IP addresses.             |

Function buttons in this page:

# **Apply Changes**

Set new DNS relay configuration. New parameters will take effect after save into flash memory and reboot the system. See section "Admin" for save details.

#### **Reset Selected**

Discard your changes.

#### 13.2.2. Dynamic DNS

Each time your device connects to the Internet, your ISP assigns a different IP address to your device. In order for you or other users to access your device from the WAN-side, you need to manually track the IP that is currently used. The Dynamic DNS feature allows you to register your device with a DNS server and access your device each time using the same host name. The **Dynamic DNS** page allows you to enable/disable the Dynamic DNS feature.

| 😻 Index Home Page - Mozilla   | I Firefox                   | Inter de Chuerte Witchiel Medit de C      | umpatibilities) - Microsoft Word                   | Incurated in Sugar    | - • • × |
|-------------------------------|-----------------------------|-------------------------------------------|----------------------------------------------------|-----------------------|---------|
| Archivo Editar Ver Historia   | I <u>M</u> arcadores Herran | nien <u>t</u> as Ay <u>u</u> da           |                                                    |                       |         |
| C × ☆ (                       | http://192.168.1.1/         |                                           |                                                    | ☆ • Ø!• Yahoo! Search | ٩       |
|                               | 100! SEARCH 👻 🖪 B           | uscar 🔶 🗟 Protección total 📓 Inform       | nación de AVG * Obtenga más 😼 *                    |                       |         |
| Index Home Page               |                             |                                           |                                                    |                       |         |
| REALTEK                       | Dynamic DN                  | S Configuration                           |                                                    |                       |         |
| Site contents:                | This page is used to con    | figure the Dynamic DNS address from DynDN | S.org or TZO. Here you can Add/Remove to configure | Dynamic DNS.          |         |
| ADSL Driver                   | DDNS provider:<br>Hostname: | DynDNS.org 👻                              |                                                    |                       |         |
| WAN Interface                 | Interface:                  | pppoel -                                  |                                                    |                       |         |
| DHCP Config                   | Enable:                     |                                           |                                                    |                       |         |
| DNS Server                    | DynDns Settings:            |                                           |                                                    |                       |         |
| Dynamic Di                    | Username:                   |                                           |                                                    |                       |         |
| Access Contro                 | Password:                   |                                           |                                                    |                       |         |
| Priority Queue                | TZO Settings:               |                                           |                                                    |                       |         |
| QoS Classifica                | Email:                      |                                           |                                                    |                       |         |
| MAC Filtering                 | Key:                        |                                           |                                                    |                       |         |
| DMZ                           |                             |                                           |                                                    |                       |         |
| □ DoS Setting<br>□ IGMP Proxy | Add Remove                  |                                           |                                                    |                       |         |
| < III ►                       | Dynamic DDNS Table:         |                                           |                                                    |                       |         |
|                               | Select State                | Service Hostname                          | Username Interface                                 |                       |         |
|                               |                             |                                           |                                                    |                       |         |
| Terminado                     |                             |                                           |                                                    |                       |         |

On the **Dynamic DNS** page, configure the following fields:

| Field         | Description                                                                                                    |
|---------------|----------------------------------------------------------------------------------------------------|
| Enable        | Check this item to enable this registration account for the DNS server.                                                                                  |
| DDNS provider | There are two DDNS providers to be selected in order to register your device with: DynDNS and TZO. A charge may occur depends on the service you select. |
| Hostname      | Domain name to be registered with the DDNS server.                                                                                                    |
| Interface     | This field defaults to your device's WAN interface over which your device will be accessed.                                                              |
| Username      | User-name assigned by the DDNS service provider.                                                                                                    |
| Password      | Password assigned by the DDNS service provider.                                                                                                    |

Function buttons in this page:

#### Add

Click Add to add this registration into the configuration.

#### Remove

Select an existing DDNS registration by clicking the radio button at the **Select** column of the **Dynamic DNS Table**. Click **Remove** button to remove the selected registration from the configuration.

#### 13.3. Access Control

#### 13.3.1. ACL

The Access Control List (ACL) is a list of permissions attached to the DSL device. The list specifies who is allowed to access this device. If ACL is enabled, all hosts cannot access this device except for the hosts with IP address in the ACL table.

| 😻 Index Home Page - Moz                              | zilla Firefox                                                                                                    |                       | - C × |
|------------------------------------------------------|----------------------------------------------------------------------------------------------------|-----------------------|-------|
| Archivo Editar Ver Histo                             | orial <u>M</u> arcadores Herramien <u>t</u> as Ay <u>u</u> da                                                                                                    |                       |       |
| 🔇 💽 - C 🗙 🏠                                          | ( http://192.168.1.1/                                                                                                    | ☆ • 💁 • Yahoo! Search | ٩     |
| AVG · 🛛! • explore with 🍸                            | 🛪 🖂 SEARCH 🔍 🖬 Buscar 🕴 👶 Protección total 🛛 🚳 Información de AVG * 🛛 Obtenga más 📝 🔹                                                                                                    |                       |       |
| Index Home Page                                      | *                                                                                                    |                       | -     |
| 💒 Realtek                                            | ACL Configuration                                                                                                    |                       |       |
| Site contents:                                       | You can specify what services are accessable form LAN or WAN parts.<br>Entries in this ACL table are used to permit certain types of data packets from your local network or Internet<br>network to the Gateway.<br>Using of such access control can be helpful in securing or restricting the Gateway managment. |                       |       |
| WAN Interface                                        | Direction Select:                                                                                                    |                       |       |
| DNS     Access Contro                                | LAN ACL Switch: O Enable O Disable Apply                                                                                                    |                       |       |
| IP/Port Filte     NAT/NAPT     Priority Queue        | IP Address: (The IP 0.0.0.0 represent any IP ) Services Allowed:                                                                                                    |                       |       |
| QoS Classifica     Traffic Shaping     MAC Filtering | Add Reset                                                                                                    |                       |       |
| DMZ                                                  | Current ACL Table:<br>Select Direction IP Address/Interface Service Port Action                                                                                                    |                       |       |
| IGMP Proxy                                           | 0 WAN 0.0.0.0 http 80 Delete                                                                                                    |                       |       |
| <ul> <li>▲ III →</li> </ul>                          |                                                                                                    |                       |       |
| Terminado                                            |                                                                                                    |                       |       |

Fields in this page:

| Field            | Description                             |
|------------------|-----------------------------------------|
| ACL Switch       | Enable/disable the ACL function         |
| Direction select | Select the interface domain: LAN or WAN |

| IP Address | Enter the IP address that allows access to this device. |
|------------|---------------------------------------------------------|
|            |                                                         |

#### 13.3.2. IP/Port Filtering

Firewall contains several features that are used to deny or allow traffic from passing through the device.

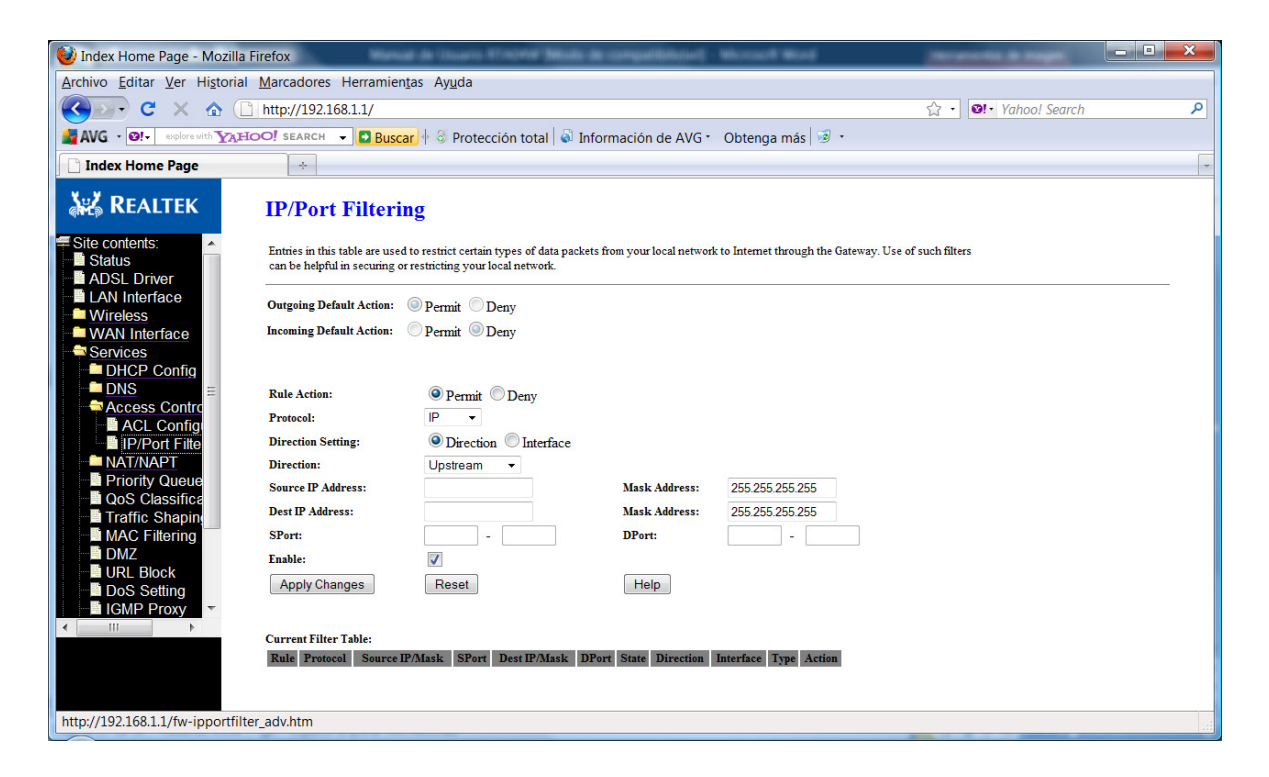

Fields on the first setting block:

| Field                      | Description                                                   |
|----------------------------|---------------------------------------------------------------|
| Outgoing Default<br>Action | Specify the default action on the LAN to WAN forwarding path. |
| Incoming Default<br>Action | Specify the default action on the WAN to LAN forwarding path. |

Fields on the second setting block:

| Field       | Description                                       |
|-------------|---------------------------------------------------|
| Rule Action | Deny or allow traffic when matching this rule.    |
| Direction   | Traffic forwarding direction.                     |
| Protocol    | There are 3 options available: TCP, UDP and ICMP. |

| Src IP Address  | The source IP address assigned to the traffic on which filtering is applied.      |
|-----------------|-----------------------------------------------------------------------------------|
| Src Subnet Mask | Subnet-mask of the source IP.                                                     |
| Src Port        | Starting and ending source port numbers.                                          |
| Dst IP Address  | The destination IP address assigned to the traffic on which filtering is applied. |
| Dst Subnet Mask | Subnet-mask of the destination IP.                                                |
| Dst Port        | Starting and ending destination port numbers.                                     |

Function buttons for this second setting block:

#### **Apply Changes**

Click to save the rule entry to the configuration.

Function buttons for the Current Filter Table:

#### **Delete Selected**

Delete selected filtering rules from the filter table. You can click the checkbox at the **Select** column to select the filtering rule.

#### **Delete All**

Delete all filtering rules from the filter table

# 13.4. NAT/PAT

In this option, all possible NAT configurations can be entered.

#### 13.4.1. Virtual Server

| Archivo Editar Ver Historial Marcadores Herramientas Ayuda         Image: Contraction of the third of the third of th |   |
|----------------------------------------------------------------------------------------------------|---|
| C X      Intp://192.168.1.1/     C Yahool Search     AVG · @ · Yahool Search     Información de AVG · Obtenga más · ·     Index Home Page     ·     Index Home Page     ·     Site contents:     Status     Status     Status     Service Type:                                                                                                    | P |
| AVG · @+- explore with Y_AHOO! SEARCH · C Buscar + & Protección total · Información de AVG · Obtenga más · · · · · · · · · · · · · · · · · · ·                                                                                                    | - |
| Index Home Page       *         Index Home Page       *         Index                                                                                                    | - |
| Site contents:       A         The page allow you to config virtual server, so others can access the server through the Gateway.         Status         ADSE D priver                                                                                                    |   |
| Status     Arrow Service Type:     Service Type:                                                                                                    |   |
| ADSL Driver     Service Type:                                                                                                    |   |
|                                                                                                    |   |
| AUTH -                                                                                                    |   |
| Wireless 🔘 User-defined Service Name:                                                                                                    |   |
| WAN Interface                                                                                                    |   |
| Services Protocol: TCP -                                                                                                    |   |
| DHCP Contig WAN Setting: Interface •                                                                                                    |   |
| DNS WAN Interface: pppoe1                                                                                                    |   |
| Access Contro WAN Port: 113 (ex. 3001:5010)                                                                                                    |   |
| LAN Open Port: 113                                                                                                    |   |
| United Serve LAN Ip Address:                                                                                                    |   |
|                                                                                                    |   |
|                                                                                                    |   |
| NAT AI C ar Apply Changes                                                                                                    |   |
|                                                                                                    |   |
| ODS Classifier Current Virtual Server Forwarding Table:                                                                                                    |   |
| Traffic Shanin ServerName Protocol Local IP Address Local Port WAN IP Address WAN Port State Action                                                                                                    |   |
| MAC Filtering                                                                                                    |   |
|                                                                                                    |   |
|                                                                                                    |   |
|                                                                                                    |   |
|                                                                                                    |   |
|                                                                                                    |   |
|                                                                                                    |   |
| Terminado                                                                                                    |   |

#### 13.4.2. NAT IP Pool

| Index Home Page                                                                                                    |                                                                                                    |                       |
|----------------------------------------------------------------------------------------------------|----------------------------------------------------------------------------------------------------|-----------------------|
| ← → C ③ 192.168.1.1                                                                                                    |                                                                                                    | \$ <b>4</b>           |
| Index Home Page Index Home Page Image: Status ADSL Driver LAN Interface Wirkless WAN Interface Services DHCP Config DNS Access Control Lis NAT IP Pool NAT IP Pool NAT Forwarding NAT ALG and F | Image:       -         Interface:       Image:         Image:       -         Image:       -     < | <u>क्</u> रे <b>२</b> |
| Priority Queue     Qos Classification     Traffic Shaping     MAC Filtering     DMZ     URL Block     DoS Setting     IGMP Proxy     RIP     Advance     Diagnostic     Admin     ✓             |                                                                                                    |                       |

#### 13.4.3. NAT Forwarding

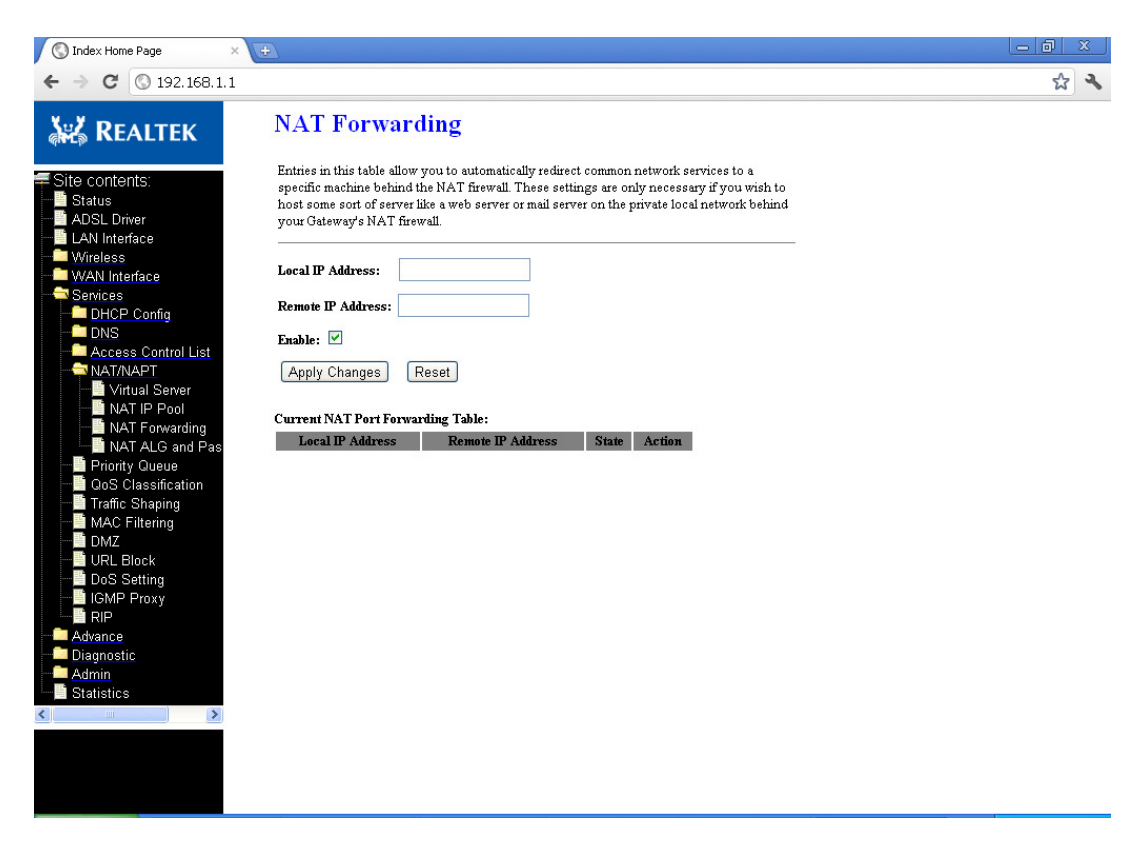

#### 13.4.4. NAT ALG and pass through

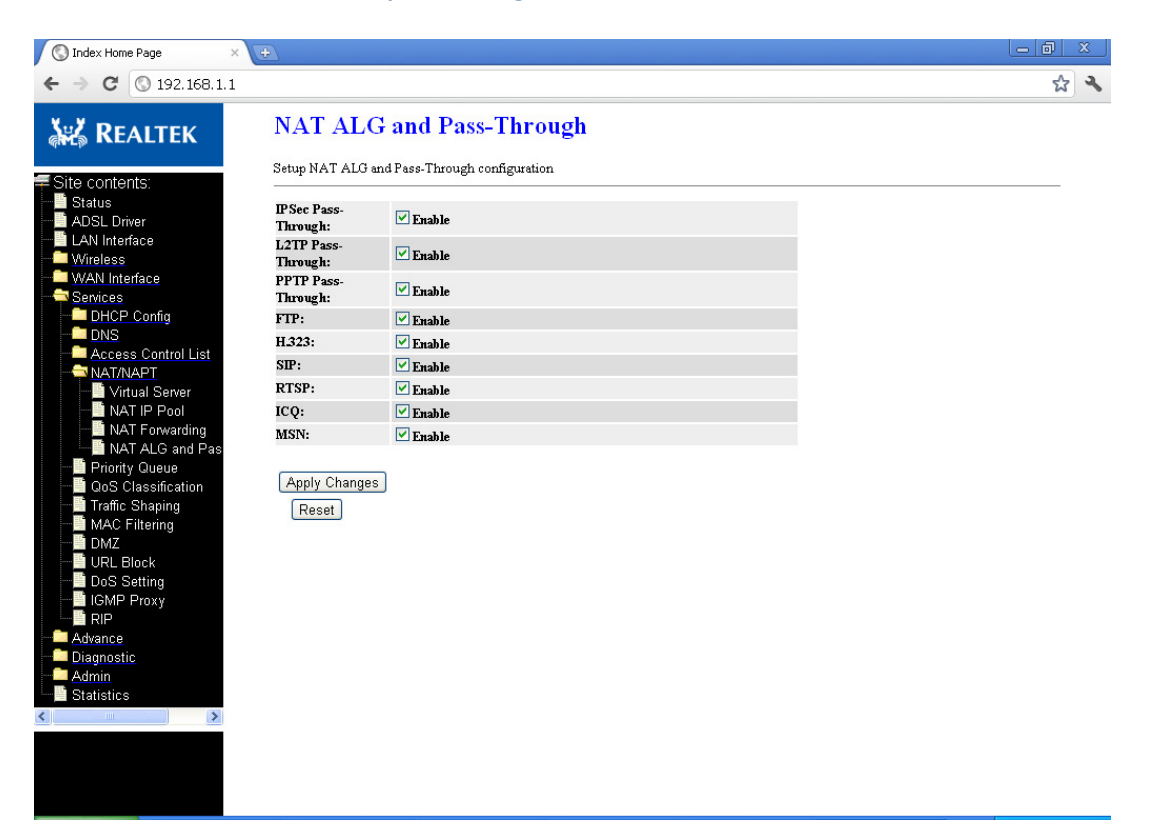

### 13.5. Priority queue

In this page, you can configure the QoS preference list. Follow instructions in the page to configure.

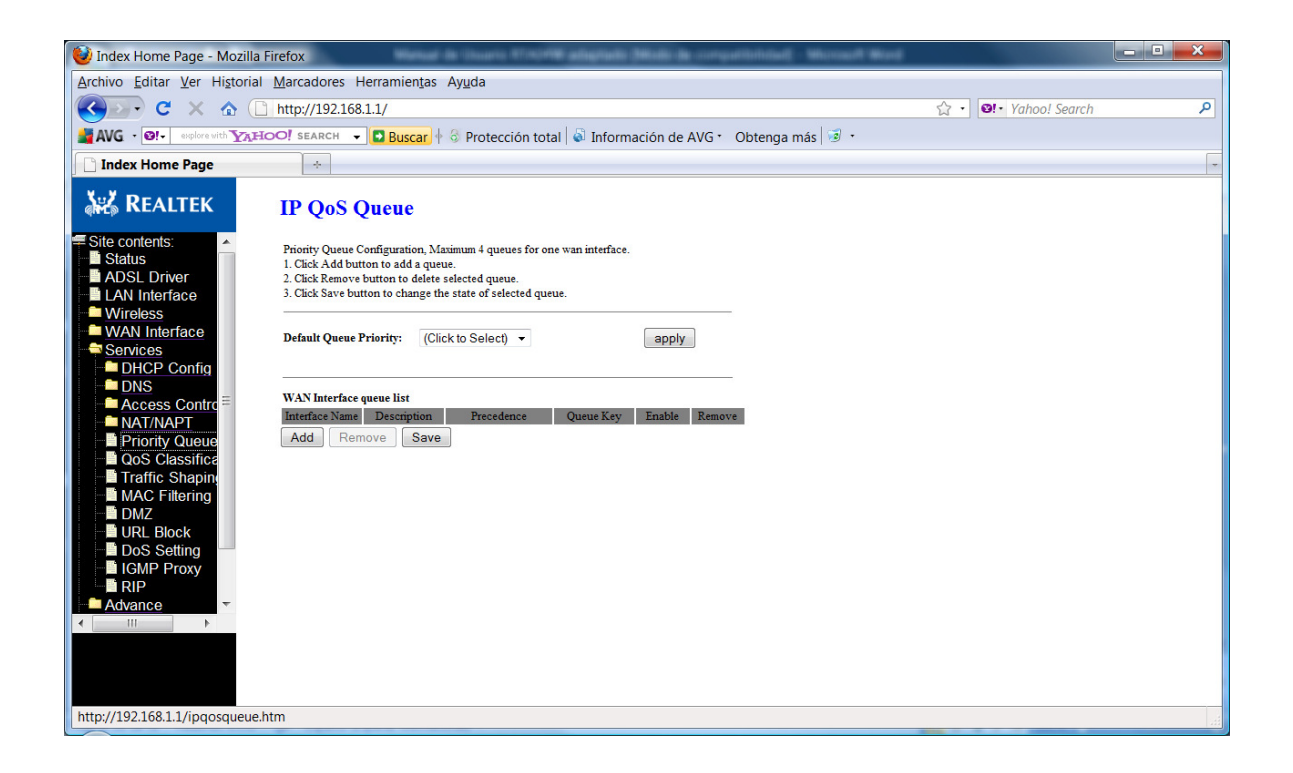

# 13.6. QoS Classification

In this page, you can define and assign the preferences and priorities to the incoming packets, and manage the Upstream packets queue according to the priorization set:

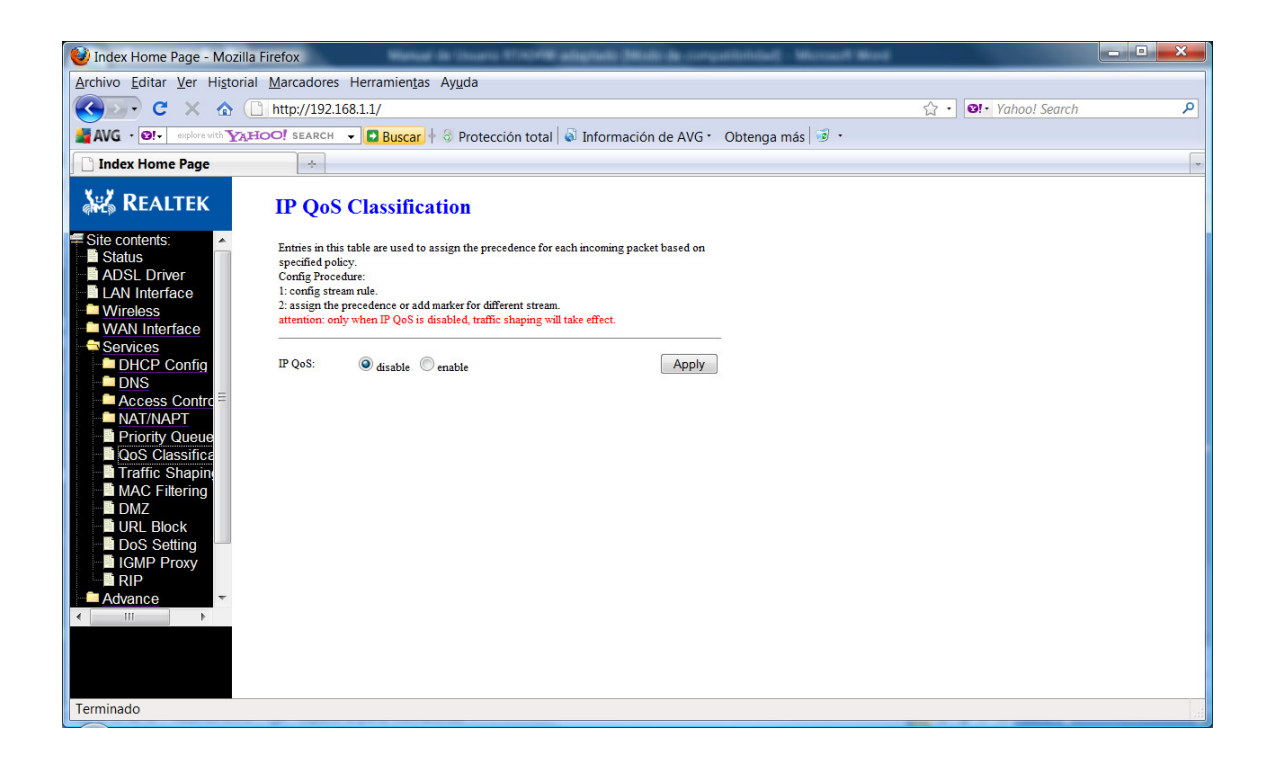

# 13.7. Traffic Shaping

In this page you can apply Traffic Shaping for the IP traffic control. It will only have effect if the IP QoS is disabled:

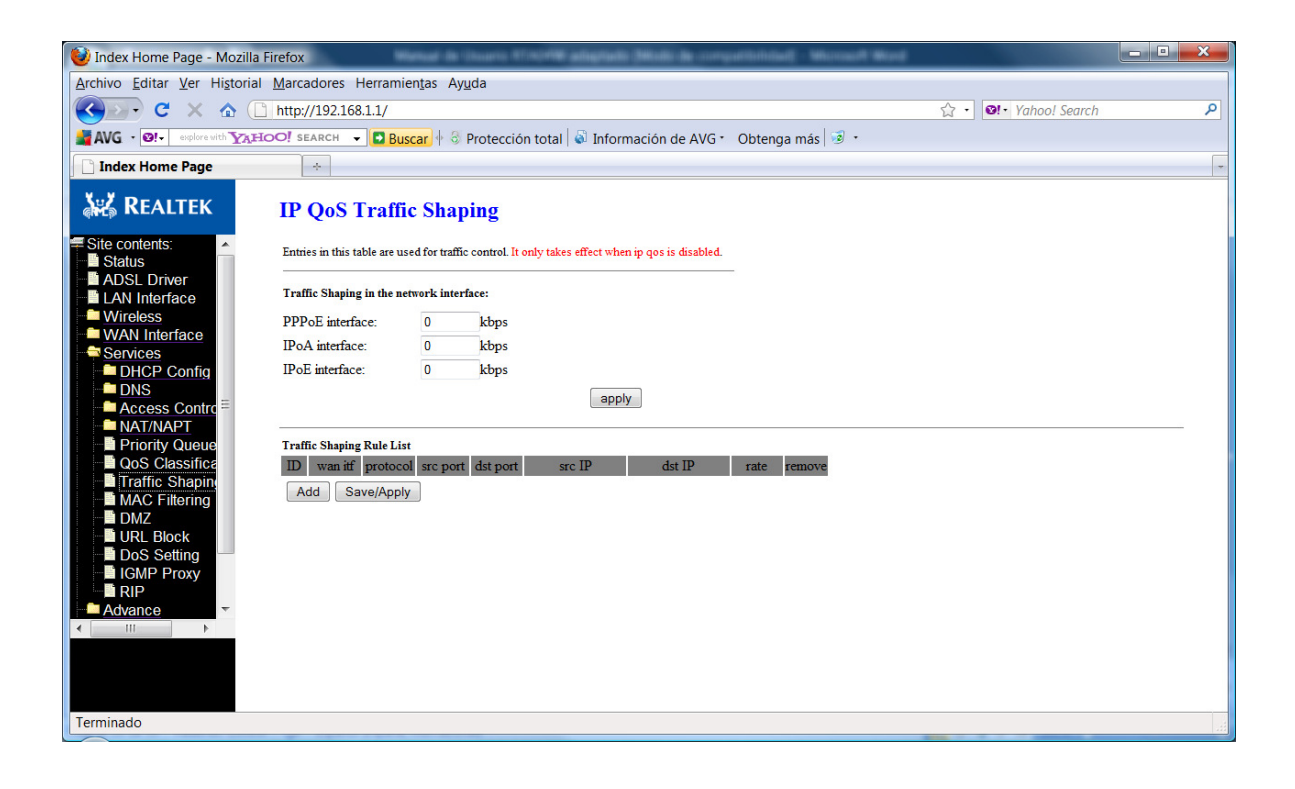

#### 13.8. MAC Filtering

The MAC filtering feature allows you to define rules to allow or deny frames through the device based on source MAC address, destination MAC address, and traffic direction.

| 😻 Index Home Page - Moz         | a Firefox                                                                                                    | Edit Compatibilities - Microsoft Word                             |                     |   |
|---------------------------------|----------------------------------------------------------------------------------------------------|-------------------------------------------------------------------|---------------------|---|
| Archivo Editar Ver Histo        | al <u>M</u> arcadores Herramien <u>t</u> as Ay <u>u</u> da                                                                                                 |                                                                   |                     |   |
| 🔇 💽 - C 🗙 🏠                     | http://192.168.1.1/                                                                                                    |                                                                   | ☆ • 💁 Yahoo! Search | ٩ |
| AVG · 🛛 · explore with Y        | HOO! SEARCH 👻 🖸 Buscar 🕴 🖏 Protección total 🛛 🔊 Inform                                                                                                    | ación de AVG 🔹 Obtenga más 😼 🔹                                    |                     |   |
| Index Home Page                 | *                                                                                                    |                                                                   |                     | - |
| REALTEK                         | MAC Filtering                                                                                                    |                                                                   |                     |   |
| WAN Interface                   | Entries in this table are used to restrict certain types of data packets from<br>through the Gateway. Use of such filters can be helpful in securing or re | a your local network to Internet<br>stricting your local network. |                     |   |
| DNS<br>Access Contro            | Outgoing Default Policy Deny O Allow<br>Incoming Default Policy Deny O Allow                                                                               |                                                                   |                     |   |
| Virtual Serve                   | Apply                                                                                                    |                                                                   |                     |   |
| ■ NAT ALG ar<br>Priority Queue  | Direction: Outgoing -                                                                                                    |                                                                   |                     |   |
| QoS Classifica                  | Source MAC: (ex. 00E086710502                                                                                                    | ))                                                                |                     |   |
| MAC Filtering                   | Destination MAC: (ex. 00E086710502                                                                                                    | )                                                                 |                     |   |
| DM2<br>DRL Block<br>DoS Setting | Add                                                                                                    |                                                                   |                     |   |
| Advance                         | Current MAC Filter Table:<br>Select Direction Source MAC De                                                                                                | stination MAC Action                                              |                     |   |
| Terminado                       | Delete All                                                                                                    |                                                                   |                     |   |
| Terminado                       |                                                                                                    |                                                                   |                     |   |

Fields on the first setting block:

| Field                      | Description                                                            |
|----------------------------|------------------------------------------------------------------------|
| Outgoing Default<br>Policy | Specify the default action on the LAN to WAN bridging/forwarding path. |
| Incoming Default<br>Policy | Specify the default action on the WAN to LAN bridging/forwarding path. |

Function button for this first setting block:

#### **Apply Changes**

Click to save the setting of default actions to the configuration.

Fields on the second setting block:

| Field       | Description                                    |
|-------------|------------------------------------------------|
| Rule Action | Deny or allow traffic when matching this rule. |

| Direction       | Traffic bridging/forwarding direction.                                                                                                   |
|-----------------|----------------------------------------------------------------------------------------------------|
| Src MAC Address | The source MAC address. It must be xxxxxxxxxx format. Blanks can be used in the MAC address space and are considered as don't care.      |
| Dst MAC Address | The destination MAC address. It must be xxxxxxxxxx format. Blanks can be used in the MAC address space and are considered as don't care. |

Function buttons for this second setting block:

#### Add

Click to save the rule entry to the configuration.

Function buttons for the **Current Filter Table**:

#### Delete

Delete selected filtering rules from the filter table. You can click the checkbox at the **Select** column to select the filtering rule.

#### Delete All

Delete all filtering rules from the filter table

#### 13.9. DMZ

A DMZ (Demilitarized Zone) allows a single computer on your LAN to expose ALL of its ports to the Internet. Enter the IP address of that computer as a DMZ (Demilitarized Zone) host with unrestricted Internet access. When doing this, the DMZ host is no longer behind the firewall

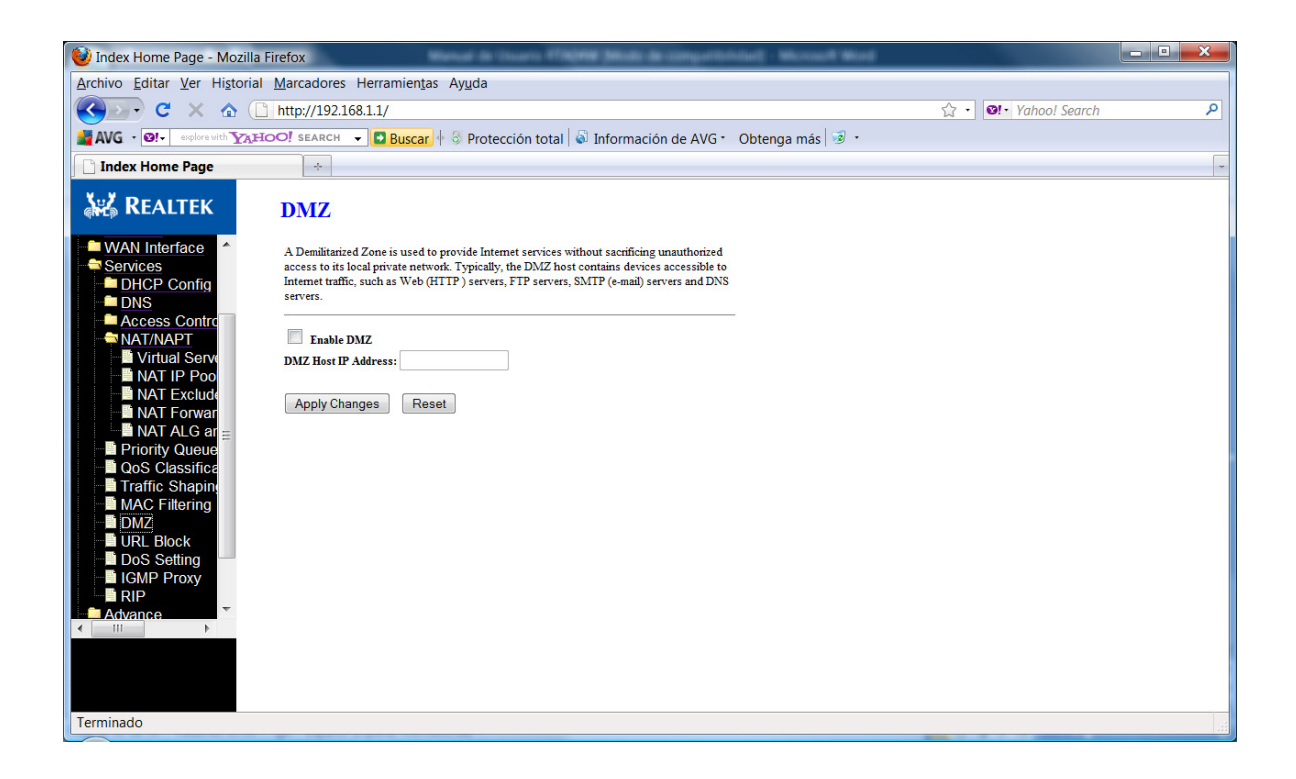

#### 13.10. URL BLOCK

In this page you can configure the FQDN (Fully Qualified Domain Name) to which you want to block access. For instance, for the PC named "serv1", and the domain "bar.com", you can block access to URL "serv1.bar.com". you can also block through key word.

| 😻 Index Home Page - Mozilla                                                                                  | Firefox                                                                                        |                     | - • <b>×</b> |
|----------------------------------------------------------------------------------------------------|------------------------------------------------------------------------------------------------|---------------------|--------------|
| Archivo Editar Ver Historial                                                                                 | <u>M</u> arcadores Herramien <u>t</u> as Ay <u>u</u> da                                        |                     |              |
| 🔇 💽 - C 🗙 🏠 🕻                                                                                                | http://192.168.1.1/                                                                            | ☆ • 💁 Yahoo! Search | ٩            |
| AVG · O! · explore with YAH                                                                                  | 🗢 💽 search 🕞 🖬 🐨 🗐 🐨 Protección total 🛛 🖓 Información de AVG 🔹 Obtenga más 🗐 🔹                 |                     |              |
| 🗋 Index Home Page                                                                                            | *                                                                                              |                     |              |
| 💒 Realtek                                                                                                    | URL Blocking Configuration                                                                     |                     |              |
| WAN Interface                                                                                                | This page is used to configure the filtered keyword. Here you can add/delete filtered keyword. |                     |              |
| Services DHCP Config DNS Access Contro                                                                       | URL Blocking Capability:   Disable  Enable Apply Changes                                       |                     |              |
| Virtual Serve<br>NAT IP Poo<br>NAT Exclude<br>NAT Forwar                                                     | Keyword:<br>AddKeyword Delete Selected Keyword                                                 |                     |              |
| <ul> <li>■ NAT ALG ar<br/>Priority Queue     </li> <li>■ QoS Classifica</li> <li>■ Traffic Shapin</li> </ul> | Select Filtered Keyword                                                                        |                     |              |
| MAC Filtering                                                                                                |                                                                                                |                     |              |
| DoS Setting                                                                                                  |                                                                                                |                     |              |
| Advance                                                                                                    |                                                                                                |                     |              |
|                                                                                                    |                                                                                                |                     |              |
| Terminado                                                                                                    |                                                                                                |                     |              |
|                                                                                                    |                                                                                                |                     | ***          |

#### 13.11. DoS Setting

This page allows you to prevent form external attacks.

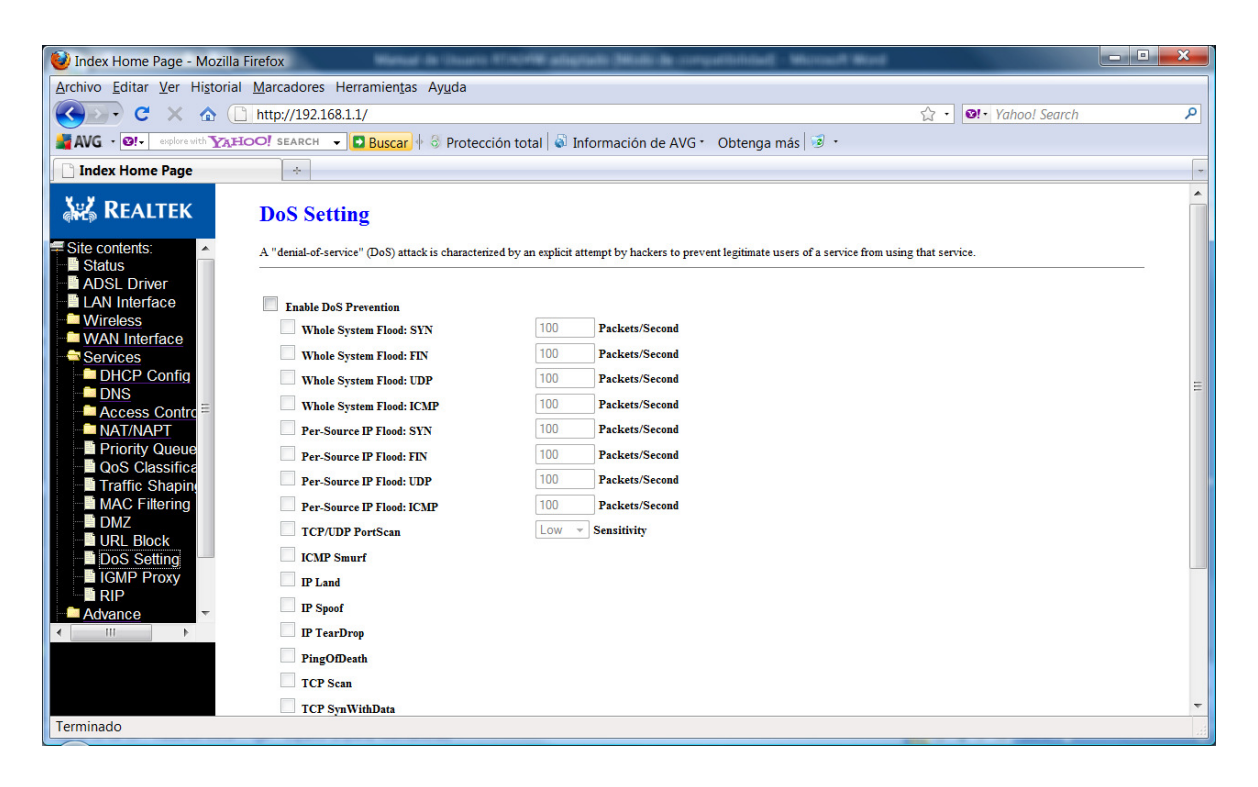

#### 13.12. IGMP Proxy

Multicasting is useful when the same data needs to be sent to more than one hosts. Using multicasting as opposed to sending the same data to the individual hosts uses less network bandwidth. The multicast feature also enables you to receive multicast video stream from multicast servers.

IP hosts use Internet Group Management Protocol (IGMP) to report their multicast group memberships to neighboring routers. Similarly, multicast routers use IGMP to discover which of their hosts belong to multicast groups. This device supports IGMP proxy that handles IGMP messages. When enabled, this device acts as a proxy for a LAN host making requests to join and leave multicast groups, or a multicast router sending multicast packets to multicast group on the WAN side.

When a host wishes to join a multicast group, it sends IGMP REPORT message to the device's IGMP downstream interface. The proxy sets up a multicast route for the interface and host requesting the video content. It then forwards the Join to the upstream multicast router. The multicast IP traffic will then be forwarded to the requesting host. On a leave, the proxy removes the route and then forwards the leave to the upstream multicast router.

The IGMP Proxy page allows you to enable multicast on WAN and LAN interfaces. The LAN interface is always served as downstream IGMP proxy, and you can configure one of the available WAN interfaces as the upstream IGMP proxy.

- > Upstream: The interface that IGMP requests from hosts is sent to the multicast router.
- Downstream: The interface data from the multicast router are sent to hosts in the multicast group database.

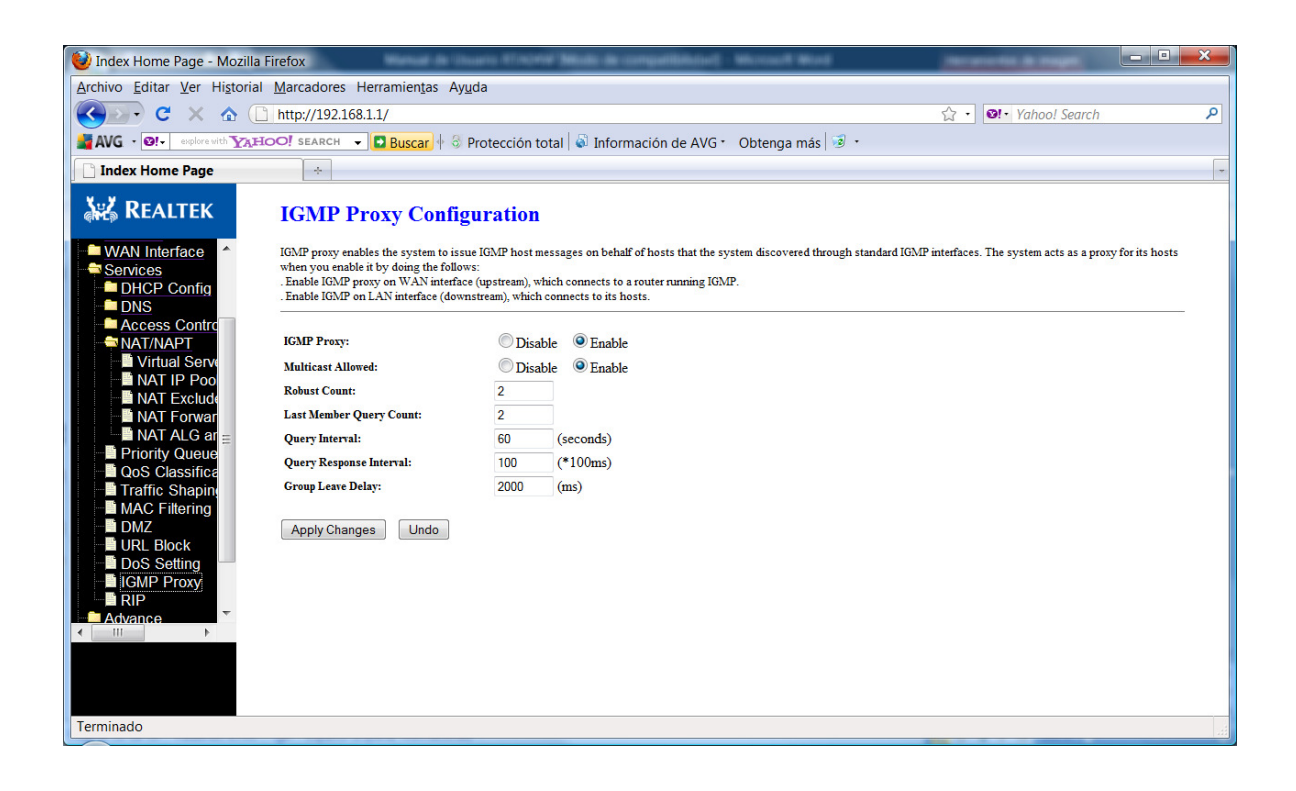

#### Fields in this page:

| Field           | Description                                  |
|-----------------|----------------------------------------------|
| IGMP Proxy      | Enable/disable IGMP proxy feature            |
| Proxy Interface | The upstream WAN interface is selected here. |

Function buttons in this page:

#### **Apply Changes**

Click to save the setting to the configuration.

#### Undo

Discard your settings.

#### 13.13. RIP

RIP is an Internet protocol you can set up to share routing table information with other routing devices on your LAN, at your ISP's location, or on remote networks connected to your network via the ADSL line.

Most small home or office networks do not need to use RIP; they have only one router, such as the ADSL Router, and one path to an ISP. In these cases, there is no need to share routes, because all Internet data from the network is sent to the same ISP gateway.

You may want to configure RIP if any of the following circumstances apply to your network:

- Your home network setup includes an additional router or RIP-enabled PC (other than the ADSL Router). The ADSL Router and the router will need to communicate via RIP to share their routing tables.
- Your network connects via the ADSL line to a remote network, such as a corporate network. In order for your LAN to learn the routes used within your corporate network, they should both be configured with RIP.
- > Your ISP requests that you run RIP for communication with devices on their network.

| 😻 Index Home Page - Mozilla Fir | fox                                                                                                    | orgatibilidad - Worowsh Word                     |     |
|---------------------------------|----------------------------------------------------------------------------------------------------|--------------------------------------------------|-----|
| Archivo Editar Ver Historial    | arcadores Herramien <u>t</u> as Ay <u>u</u> da                                                                                                    |                                                  |     |
| 🔇 🔊 C 🗙 🏠 🗋                     | ttp://192.168.1.1/                                                                                                    | ☆ ・ 図・ Yahoo! Search                             | ۹ ۱ |
| AVG · O! · explore with YAHO    | 🕴 search 🕞 🖬 🖉 Buscar 🕂 👶 Protección total 🛛 🖓 Información de Al                                                                                                    | /G • Obtenga más 😼 •                             |     |
| Index Home Page                 | *                                                                                                    |                                                  | -   |
| 🞎 Realtek                       | RIP Configuration                                                                                                    |                                                  |     |
| Site contents:                  | nable the RIP if you are using this device as a RIP-enabled router to communicate with<br>ttention: if you want to enable RIP, please make sure remote control is enabled. | n others using the Routing Information Protocol. |     |
| LAN Interface                   | RIP: Off On Apply                                                                                                    |                                                  |     |
| Services                        | interface: br0 -                                                                                                    |                                                  |     |
| DHCP Config                     | Recv Version: RIP1 -                                                                                                    |                                                  |     |
| Access Contrc ≡                 | Send Version: RIP1 -                                                                                                    |                                                  |     |
| NAT/NAPT                        | Add Delete                                                                                                    |                                                  |     |
| QoS Classifica                  | Rip Config List:                                                                                                    |                                                  |     |
| MAC Filtering                   | Select interface Recv Version Send Version                                                                                                    | n                                                |     |
| DMZ                             |                                                                                                    |                                                  |     |
| URL Block<br>                   |                                                                                                    |                                                  |     |
| IGMP Proxy                      |                                                                                                    |                                                  |     |
| Advance -                       |                                                                                                    |                                                  |     |
| < <u> </u>                      |                                                                                                    |                                                  |     |
|                                 |                                                                                                    |                                                  |     |
|                                 |                                                                                                    |                                                  |     |
| Terminado                       |                                                                                                    |                                                  |     |

Fields on the first setting block:

| Field | Description                 |
|-------|-----------------------------|
| RIP   | Enable/disable RIP feature. |

Function buttons for the second setting block in this page:

#### **Apply Changes**

Click to save the setting of this setting block to the system configuration

Fields on the second setting block:

| Field        | Description                                                                                                    |
|--------------|----------------------------------------------------------------------------------------------------|
| Interface    | The name of the interface on which you want to enable RIP.                                                                            |
| Receive Mode | Indicate the RIP version in which information must be passed to the DSL device in order for it to be accepted into its routing table. |
| Send Mode    | Indicate the RIP version this interface will use when it sends its route information to other devices.                                |

Function buttons for the second setting block in this page:

#### Add

Add a RIP entry and the new RIP entry will be display in the table

#### **Delete Selected Entry**

Delete a selected RIP entry. The RIP entry can be selected on the **Select** column of the **RIP Config Table**.

# 14. Advanced Configuration

#### 14.1. Bridging

You can enable/disable Spanning Tree Protocol and set MAC address aging time in this page.

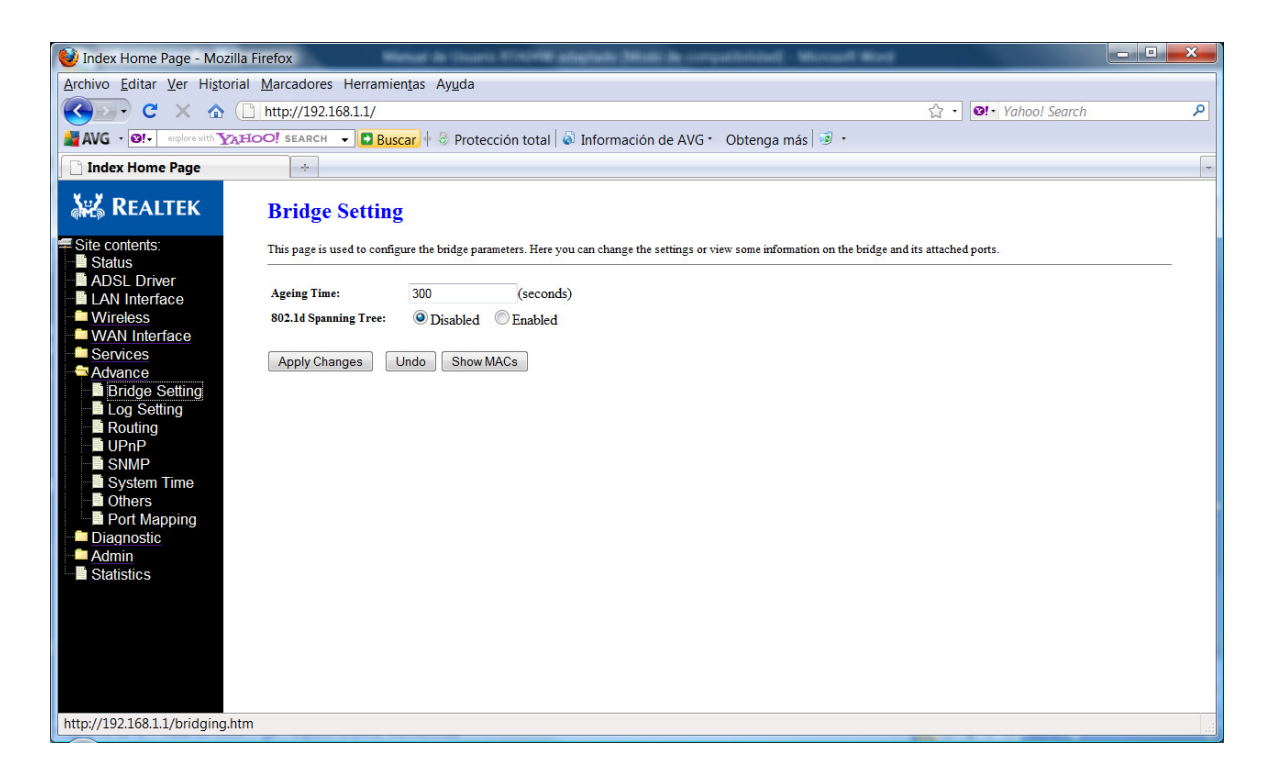

Fields in this page:

| Field                | Description                                                                                                    |
|----------------------|----------------------------------------------------------------------------------------------------|
| Ageing Time          | Set the Ethernet address ageing time, in seconds. After [Ageing Time] seconds of<br>not having seen a frame coming from a certain address, the bridge will time out<br>(delete) that address from Forwarding Database (fdb). |
| 802.1d Spanning Tree | Enable/disable the spanning tree protocol                                                                                                    |

Function buttons in this page:

#### **Apply Changes**

Save this bridge configuration. New configuration will take effect after saving into flash memory and rebooting the system. See section "Admin" for details.

#### Show MACs

List MAC address in forwarding table.

#### 14.2. Log Setting

This page allows you to check the logs created by the system.

| 😻 Index Home Page - Mozilla F | Firefox                                                                                                    |   |
|-------------------------------|----------------------------------------------------------------------------------------------------|---|
| Archivo Editar Ver Historial  | Marcadores Herramientas Ayuda                                                                                                    |   |
| 🔇 💽 - C 🗙 🏠 🗋                 | http://192.168.1.1/ 🟠 • 💽 • Yahool Search .                                                                                                    | ρ |
| AVG · O! - explore with YAHO  | 으면, searce 🔹 🔽 Buscar 🕴 🗟 Protección total 💊 Información de AVG * 🛛 Obtenga más 🥫 🔹                                                                                                    |   |
| Index Home Page               | *                                                                                                    | - |
| KEALTEK                       | Log Setting                                                                                                    |   |
| Site contents:                | This page is used to display the system event log table. By checking Error or Notice ( or both) will set the log flag. By clicking the ">>", it will display the newest log information below. |   |
| ADSL Driver                   | Error: Notice:                                                                                                    |   |
| WAN Interface                 | Apply Changes Reset                                                                                                    |   |
| Bridge Setting                | Event log Table:                                                                                                    |   |
| Routing     UPnP     SNMP     | SaveLog to File Clean Log Table Ota < > >>New                                                                                                    |   |
| Others<br>Port Mapping        | Time Index Type Log Information                                                                                                    |   |
| Admin<br>Statistics           | Page: 1/1                                                                                                    |   |
|                               |                                                                                                    |   |
|                               |                                                                                                    |   |
|                               |                                                                                                    |   |
| Terminado                     |                                                                                                    |   |

# 14.3. Routing

The Routing page enables you to define specific route for your Internet and network data. Most users do not need to define routes. On a typical small home or office LAN, the existing routes that set up the default gateways for your LAN hosts and for the DSL device provide the most appropriate path for all your Internet traffic.

- On your LAN hosts, a default gateway directs all Internet traffic to the LAN port(s) on the DSL device. Your LAN hosts know their default gateway either because you assigned it to them when you modified your TCP/IP properties, or because you configured them to receive the information dynamically from a server whenever they access the Internet.
- On the DSL device itself, a default gateway is defined to direct all outbound Internet traffic to a route at your ISP. The default gateway is assigned either automatically by your ISP whenever the device negotiates an Internet access, or manually by user to setup through the configuration.

You may need to define routes if your home setup includes two or more networks or subnets, if you connect to two or more ISP services, or if you connect to a remote corporate LAN.

| 🔮 Index Home Page - Mozilla Firefox                                                                                                    | Income fill its magest | - • <b>×</b> |
|----------------------------------------------------------------------------------------------------|------------------------|--------------|
| Archivo Editar Ver Historial Marcadores Herramientas Ayuda                                                                                                    |                        |              |
| C × ☆ □ http://192.168.1.1/                                                                                                    | ☆ • থ•• Yahoo! Search  | ٩            |
| AVG • 🐏 explore with YAHOO! SEARCH 🗸 🖸 Buscar + 🖏 Protección total 🚳 Información de AVG • Obtenga más 🔞 •                                                                                                    |                        |              |
| index Home Page                                                                                                    |                        | -            |
| RealTEK Routing Configuration                                                                                                    |                        |              |
| Site contents: This page is used to configure the routing information. Here you can add/delete IP routes.                                                                                                    |                        |              |
| AOSL Driver       Faable:       Image: Constraint of the strain of the strain o |                        |              |
| Terminado                                                                                                    |                        |              |

Fields in this page:

| Field       | Description                                                                                                    |
|-------------|----------------------------------------------------------------------------------------------------|
| Enable      | Check to enable the selected route or route to be added.                                                                                                    |
| Destination | The network IP address of the subnet. The destination can be specified as<br>the IP address of a subnet or a specific host in the subnet. It can also be<br>specified as all zeros to indicate that this route should be used for all<br>destinations for which no other route is defined (this is the route that<br>creates the default gateway). |
| Subnet Mask | The network mask of the destination subnet. The default gateway uses a mask of 0.0.0.0.                                                                                                    |
| Next Hop    | The IP address of the next hop through which traffic will flow towards the destination subnet.                                                                                                    |
| Metric      | Defines the number of hops between network nodes that data packets travel. The default value is 0, which means that the subnet is directly one hop away on the local LAN network.                                                                                                    |
| Interface   | The WAN interface to which a static routing subnet is to be applied.                                                                                                    |

Function buttons in this page:

#### Add Route

Add a user-defined destination route.

#### Update

Update the selected destination route on the Static Route Table.

# **Delete Selected**

Delete a selected destination route on the Static Route Table.

#### **Show Routes**

Click this button to view the DSL device's routing table. The **IP Route Table** displays, as shown in Figure.

# **IP Route Table**

This table shows a list of destination routes commonly accessed by your network.

| Destination   | Subnet Mask     | NextHop | Metric | Iface |
|---------------|-----------------|---------|--------|-------|
| 192.168.249.0 | 255.255.255.252 | *       | 0      | br0   |
| 192.168.1.0   | 255.255.255.0   | *       | 0      | br0   |
| 127.0.0.0     | 255.255.255.0   | *       | 0      | lo    |

Refresh Close

### 14.4. UPnP Configuration

Universal Plug and Play (UPnP) defines protocols and common procedures to guarantee the interoperability among PCs allowed in network, applications and wireless devices.

| 😻 Index Home Page - Moz  | zilla Firefox                                                                          |                      | - • <b>×</b> |
|--------------------------|----------------------------------------------------------------------------------------|----------------------|--------------|
| Archivo Editar Ver Histo | orial <u>M</u> arcadores Herramien <u>t</u> as Ay <u>u</u> da                          |                      |              |
| 🔇 💽 - C 🗙 🏠              | ( http://192.168.1.1/                                                                  | ☆ • 💁• Yahoo! Search | ٩            |
| AVG · 🛛 • explore with   | 🛪 🖂 🗸 🗐 🖌 🕞 🕞 🕹 Protección total 🖓 Información de AVG                                  |                      |              |
| Index Home Page          | *                                                                                      |                      |              |
| 🞎 Realtek                | UPnP Configuration                                                                     |                      |              |
| Stetus                   | This page is used to configure UPnP. The system acts as a daemon when you enable UPnP. |                      |              |
| ADSL Driver              | UPnP:  © Disable  © Enable                                                             |                      |              |
| WAN Interface            | WALVIMETRACE:                                                                          |                      |              |
| Advance                  | Apply Changes                                                                          |                      |              |
| Bridge Setting           |                                                                                        |                      |              |
| Routing                  |                                                                                        |                      |              |
| UPnP                     |                                                                                        |                      |              |
| System Time              |                                                                                        |                      |              |
| Others                   |                                                                                        |                      |              |
| Port Mapping Diagnostic  |                                                                                        |                      |              |
| Admin                    |                                                                                        |                      |              |
| Statistics               |                                                                                        |                      |              |
|                          |                                                                                        |                      |              |
|                          |                                                                                        |                      |              |
|                          |                                                                                        |                      |              |
|                          |                                                                                        |                      |              |
| Terminado                |                                                                                        |                      |              |

#### 14.5. SNMP Configuration

Simple Network Management Protocol (SNMP) is a troubleshooting and management protocol that uses the UDP protocol on port 161 to communicate between clients and servers. The DSL device can be managed locally or remotely by SNMP protocol.

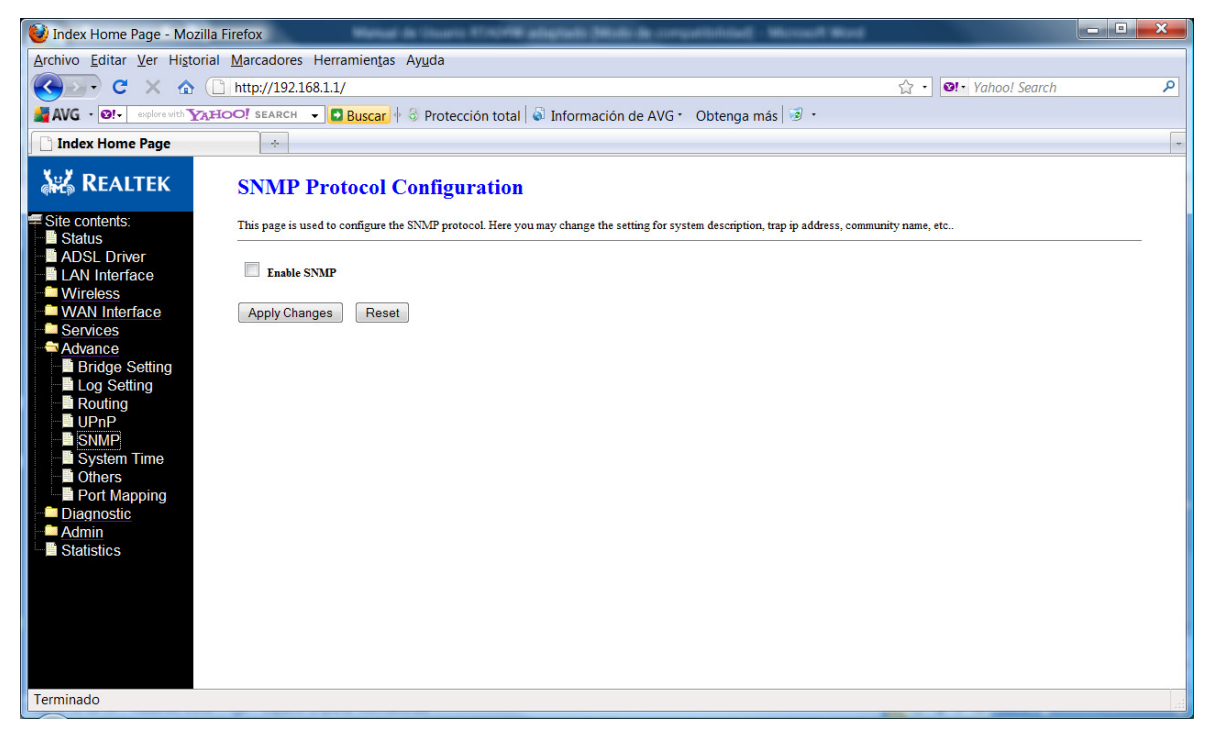

| Field                          | Description                                                                                                    |
|--------------------------------|----------------------------------------------------------------------------------------------------|
| System Description             | System description of the DSL device.                                                                                                  |
| System Contact                 | Contact person and/or contact information for the DSL device.                                                                          |
| System Name                    | An administratively assigned name for the DSL device.                                                                                  |
| System Location                | The physical location of the DSL device.                                                                                               |
| System Object ID               | Vendor object identifier. The vendor's authoritative identification of the network management subsystem contained in the entity.       |
| Trap IP Address                | Destination IP address of the SNMP trap.                                                                                               |
| Community name<br>(read-only)  | Name of the read-only community. This read-only community allows read operation to all objects in the MIB.                             |
| Community name<br>(write-only) | Name of the write-only community. This write-only community allows write operation to the objects defines as read-writable in the MIB. |

Function buttons in this page:

#### **Apply Changes**

Save SNMP configuration. New configuration will take effect after saving into flash memory and rebooting the system. See section "Admin" for details

# 14.6. System Time

This page allows configuring a SNP server in charge to provide time to the system.

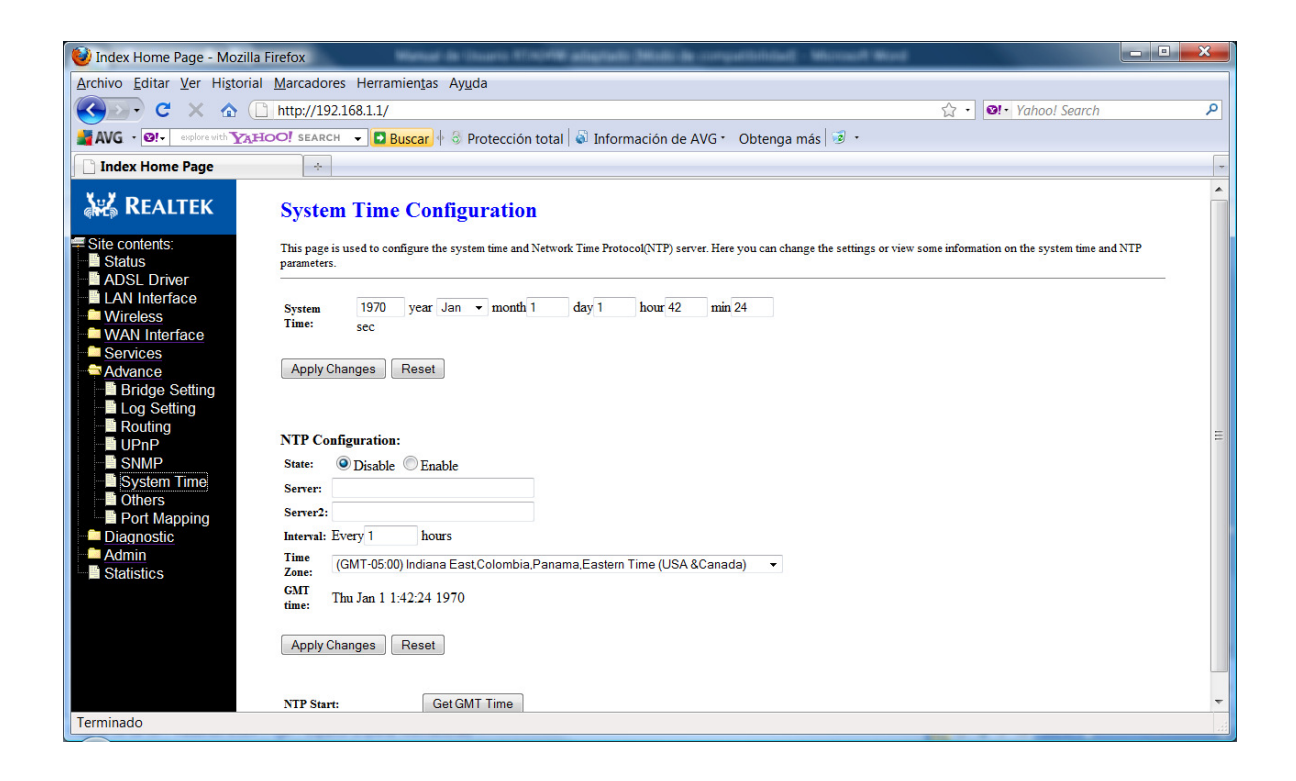

# 14.7. Other advanced configuration

This page allows configuring the modem in Half Bridge mode. If it is enabled the modem will turn to be visible. The DHCP will duplicate the WAN IP from its local ISP to your PC and only one PC of the local network will be allowed to connect to internet.

| 😻 Index Home Page - Mozi      | lla Firefox                                                                                       |                       | - • × |
|-------------------------------|---------------------------------------------------------------------------------------------------|-----------------------|-------|
| Archivo Editar Ver Histor     | ial <u>M</u> arcadores Herramien <u>t</u> as Ay <u>u</u> da                                       |                       |       |
| 🔇 💽 - C 🗙 🏠                   | http://192.168.1.1/                                                                               | ☆ • 😢 • Yahoo! Search | ٩     |
| AVG · Ø! · explore with Y     | 🛿 HOO! search 🔍 🗖 Buscar 🕂 🗧 Protección total 📓 Información de AVG 🛀 Obtenga más 😼 🔹              |                       |       |
| Index Home Page               | *                                                                                                 |                       | -     |
| 🕌 REALTEK                     | Other Advanced Configuration                                                                      |                       |       |
| Site contents:                | Here you can set other miscellaneous advanced settings.                                           |                       |       |
| ADSL Driver                   | Half Bridge: When enable Half Bridge, that PPPoE(PPPoA)'s connection type will set to Continuous. |                       |       |
| LAN Interface                 |                                                                                                   |                       |       |
| WAN Interface                 | Half Bridge: O Disable Enable                                                                     |                       |       |
| Services                      | Interface:                                                                                        |                       |       |
| Advance<br>Bridge Setting     | Apply Changes Undo                                                                                |                       |       |
| Log Setting                   |                                                                                                   |                       |       |
| UPnP                          |                                                                                                   |                       |       |
| SNMP                          |                                                                                                   |                       |       |
| System Time                   |                                                                                                   |                       |       |
| Port Mapping                  |                                                                                                   |                       |       |
| Diagnostic                    |                                                                                                   |                       |       |
| Statistics                    |                                                                                                   |                       |       |
|                               |                                                                                                   |                       |       |
|                               |                                                                                                   |                       |       |
|                               |                                                                                                   |                       |       |
|                               |                                                                                                   |                       |       |
|                               |                                                                                                   |                       |       |
| http://192.168.1.1/others.htm | n                                                                                                 |                       |       |

# 14.8. Port Mapping

In this page you can select the different interfaces group to create the specific ports mapping:

| 😻 Index Home Page - Moz                                                                                                    | illa Firefox                                                                                                    |                     | - • <b>×</b> |
|----------------------------------------------------------------------------------------------------|----------------------------------------------------------------------------------------------------|---------------------|--------------|
| Archivo Editar Ver Histo                                                                                                    | rial <u>M</u> arcadores Herramien <u>t</u> as Ay <u>u</u> da                                                                                                    |                     |              |
| 🔇 💽 - C 🗙 🏠                                                                                                    | http://192.168.1.1/                                                                                                    | ☆ • 💁 Yahoo! Search | ٩            |
| AVG • @!• explore with                                                                                                    | AHOO! SEARCH 👻 🕒 Buscar 🕴 🖏 Protección total 📓 Información de AVG 🛀 Obtenga más 😼 🔹                                                                                                    |                     |              |
| 🗋 Index Home Page                                                                                                    | *                                                                                                    |                     | -            |
| 💥 Realtek                                                                                                    | Port Mapping Configuration                                                                                                    |                     | <u>^</u>     |
| <ul> <li>Site contents:</li> <li>Status</li> <li>ADSL Driver</li> <li>LAN Interface</li> <li>Wireless</li> <li>WAN Interface</li> <li>Services</li> <li>Advance</li> <li>Bridge Setting</li> <li>Routing</li> <li>Routing</li> <li>Routing</li> <li>System Time</li> <li>Others</li> <li>Port Mapping</li> <li>Diagnostic</li> <li>Admin</li> <li>Statistics</li> </ul> | To manipulate a mapping group: 1. Select a group from the table. 2. Select interfaces from the available interface list and add it to the grouped available interfaces from the available interface is turns of the norms. 3. Citck "Apply Changes" button to save the changes. 3. Out that the selected interfaces will be removed from their existing groups and added to the grouped interface is an addition. 3. Out that the selected interfaces will be removed from their existing groups and added to the grouped interface is an addition. 3. Out the the selected interfaces will be removed from their existing groups and added to the grouped interface. 3. Out the the selected interface is a group. 3. Out the the selected interface is a group. 3. Out the the selected interface is a group. 3. Out the the selected interface is a group. 3. Out the the selected interface is a group. 3. Out the the selected interface is a group. 3. Out the group. 3. Out the group. 3. O |                     | II           |
| Terminado                                                                                                    |                                                                                                    |                     | <b>•</b>     |
|                                                                                                    |                                                                                                    |                     |              |

#### 15. Diagnostic

This ADSL device supports some very useful diagnostic tools:

#### 15.1. Ping

Once you have your DSL device configured, it is a good idea to make sure you can ping the network. A ping command sends a message to the host you specify. If the host receives the message, it sends messages in reply. To use it, you must know the IP address of the host you are trying to communicate with and enter the IP address in the Host Address field. Click Ping To start the ping command, the ping result will then be shown in this page.

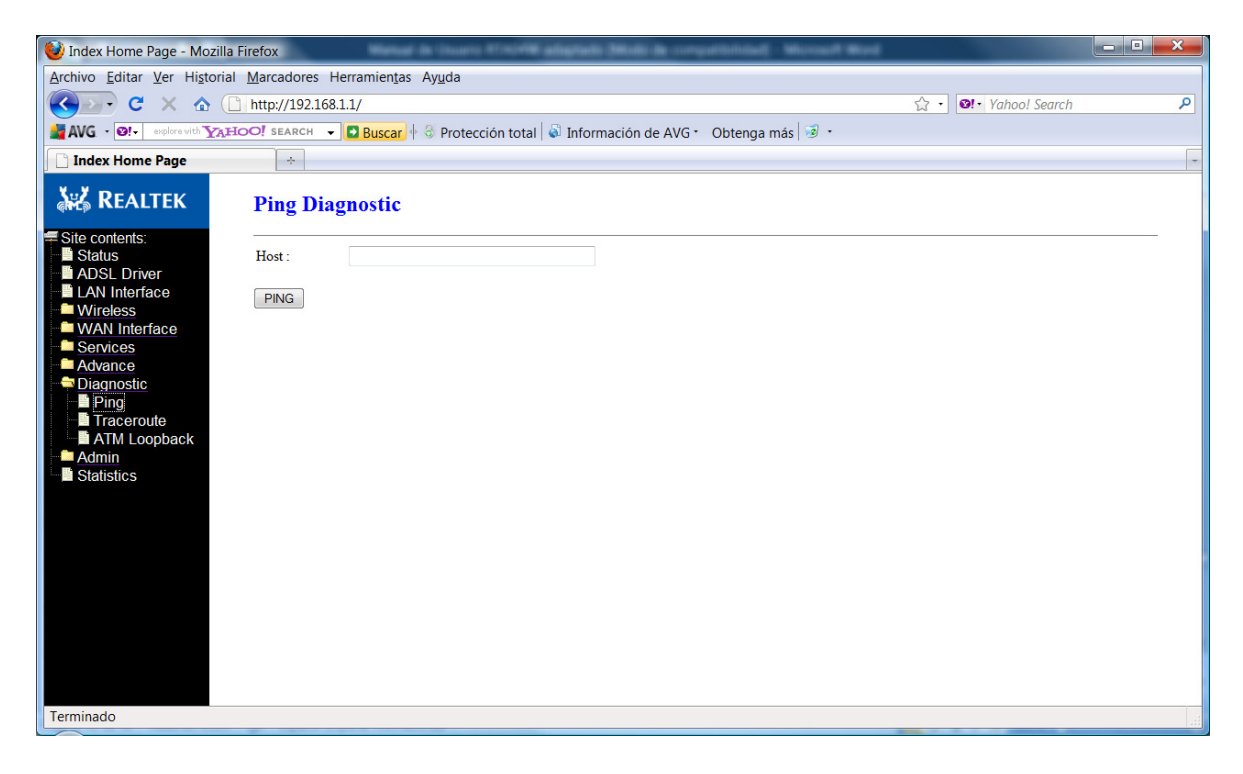

Fields in this page:

| Field        | Description                      |
|--------------|----------------------------------|
| Host Address | The IP address you want to ping. |

#### 15.2. Traceroute

Through this tool you can track the packets going from one network point to the other.

| 😻 Index Home Page - Mozilla Firefox                                                                                                    |   |
|----------------------------------------------------------------------------------------------------|---|
| Archivo Editar Ver Historial Marcadores Herramientas Ayuda                                                                                      |   |
|                                                                                                    | ٩ |
| 📓 AVG · 📴 - 📴 - 🙀 - 🙀 - 🙀 - 😥 - 🔁 - 🔁 - 🛃                                                                                                    |   |
| Index Home Page *                                                                                                    |   |
| REALTEK Traceroute Diagnostic                                                                                                    |   |
| Stite contents:   ADSL Driver   LAN Interface   Wireless   WAN Interface   Services   Advance   Advance   Diagnostic   Traceroute   Show Result |   |
| Terminado                                                                                                    |   |

#### 15.3. ATM Loopback

In order to isolate the ATM interface problems, you can use ATM OAM loopback cells to verify connectivity between VP/VC endpoints, as well as segment endpoints within the VP/VC. ATM uses F4 and F5 cell flows as follows:

- F4: used in VPs
- F5: used in VCs

An ATM connection consists of a group of points. This OAM implementation provides management for the following points:

- Connection endpoint: the end of a VP/VC connection where the ATM cell are terminated
- Segment endpoint: the end of a connection segment

This page allows you to use ATM ping, which generates F5 segment and end-to-end loop-back cells to test the reach ability of a segment endpoint or a connection endpoint.

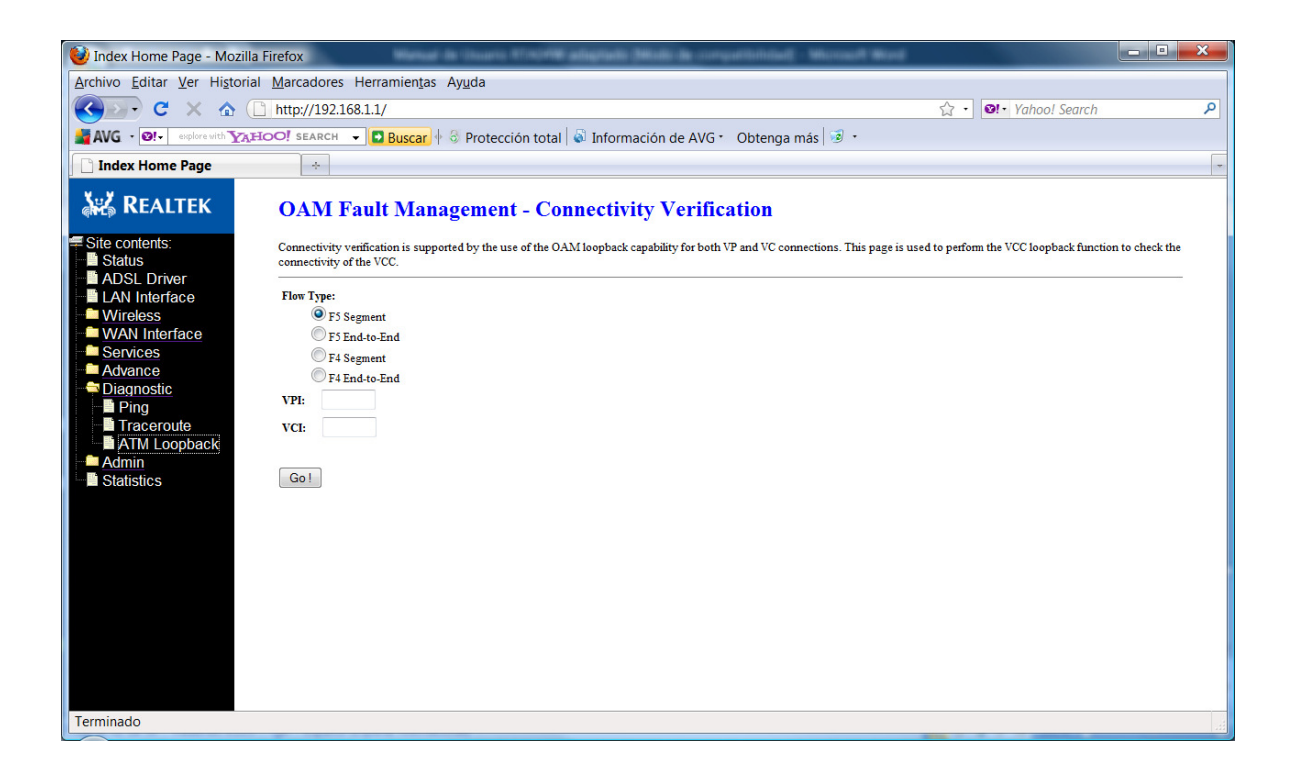

#### 16. Admin

#### 16.1. Commit / Reboot

Whenever you use the Web configuration to change system settings, the changes are initially placed in temporary storage. These changes will be lost if the device is reset or turn off. To save your change for future use, you can use the commit function:

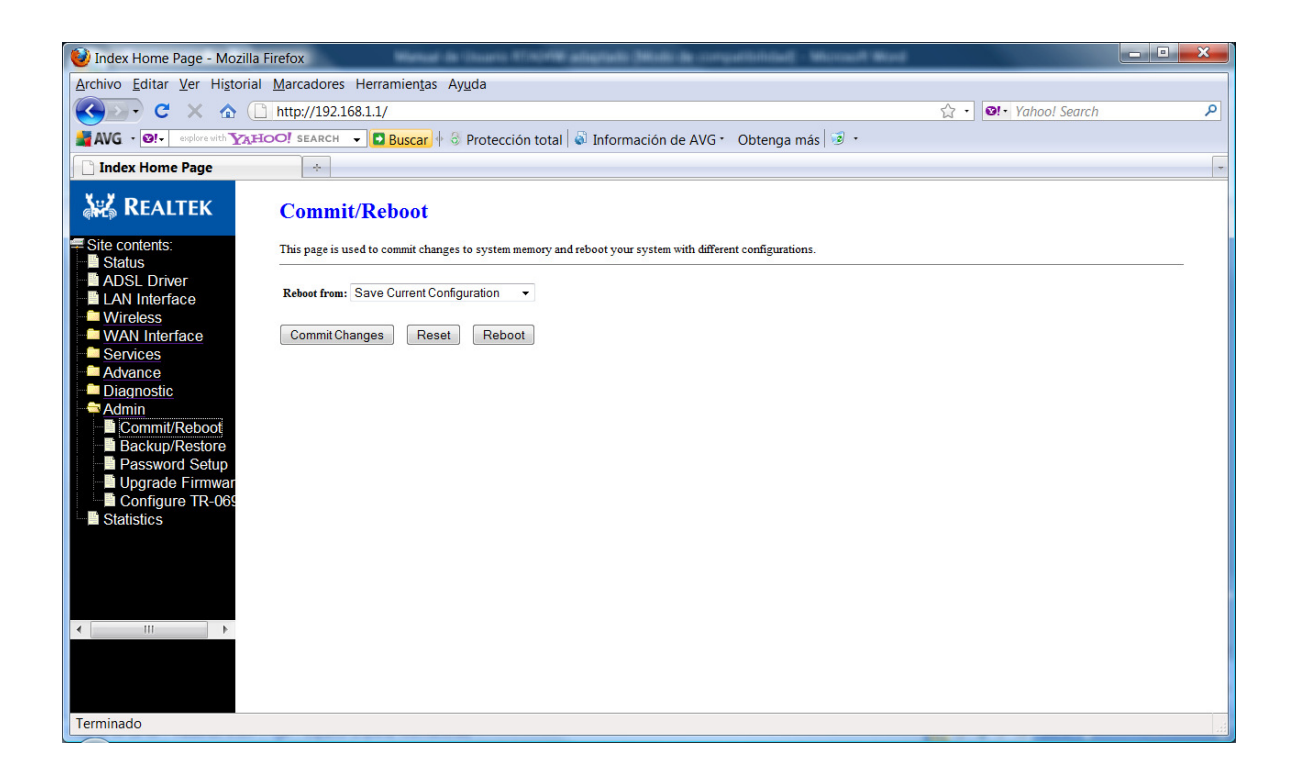

#### 16.2. Backup/Restore

This page allows you to backup and restore your configuration into and from file in your host.

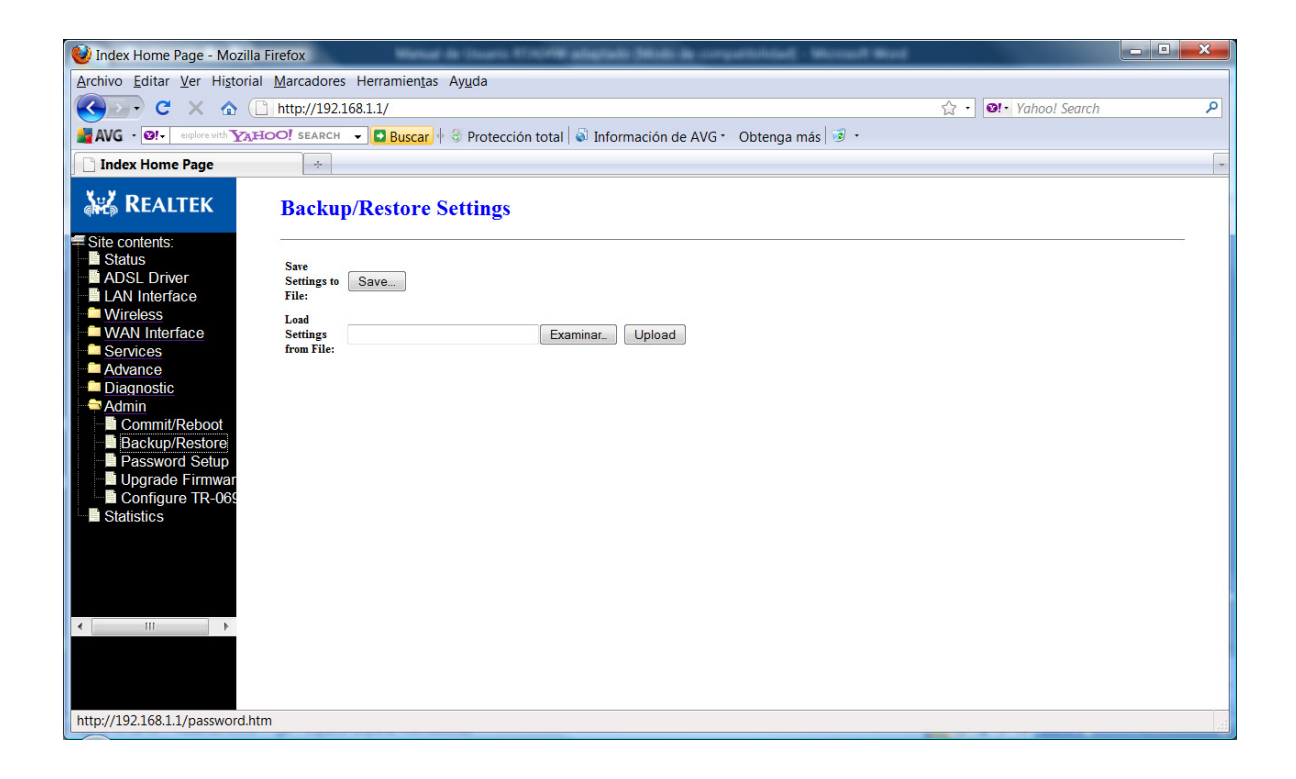

#### 16.3. Password Setup

The first time you log into the system, you use the default password. In this page you can change the Access details if needed.

| 😻 Index Home Page - Mozilla Firefox                                                                                                    | - • <b>×</b> |
|----------------------------------------------------------------------------------------------------|--------------|
| Archivo Editar Ver Historial Marcadores Herramientas Ayuda                                                                                             |              |
| G → C × ☆ [] http://192.168.1.1/         ☆ -] @t- Yahool Search                                                                                        | ٩            |
| 📲 🗛 🖌 😨 🖅 – explore with "YAHOO! SEARCH. 🗕 📴 Buscar) 🕂 🕄 Protección total 💊 Información de AVG 🔹 Obtenga más 😒 🔹                                       |              |
| C Index Home Page                                                                                                    | -            |
| REALTEK Password Setup                                                                                                    |              |
| Site contents: This page is used to set the account to access the web server of ADSL Router. Empty user name and password will disable the protection. |              |
| I ADSL Driver                                                                                                    |              |
| LAN Interface User Name: admin                                                                                                    |              |
| WIRDERS         New raswore:           WAN Interface         Control Research                                                                          |              |
| Services Continuer assure:                                                                                                    |              |
| Advance Set to Dealth Fasswork:                                                                                                    |              |
| Apply Changes Reset                                                                                                    |              |
|                                                                                                    |              |
| Background Selup                                                                                                    |              |
| Digrade Firmwar                                                                                                    |              |
|                                                                                                    |              |
|                                                                                                    |              |
|                                                                                                    |              |
|                                                                                                    |              |
|                                                                                                    |              |
|                                                                                                    |              |
|                                                                                                    |              |
|                                                                                                    |              |
| Terminado                                                                                                    |              |

#### Fields in this page:

| Field              | Description                                     |
|--------------------|-------------------------------------------------|
| User Name          | Selection of user levels are: admin and user.   |
| Old Password       | Enter the old password for this selected login. |
| New Password       | Enter the new password here.                    |
| Confirmed Password | Enter the new password here again to confirm.   |

#### 16.4. Upgrade Firmware

To upgrade the firmware for the DSL device:

- > Click the **Browse** button to select the firmware file.
- Confirm your selection.
- > Click the **Upload** button to start upgrading.

# IMPORTANT! Do not turn off your DSL device or press the Reset button while this procedure is in progress

| 😢 Index Home Page - Mozilla Firefox                                                                                                    |   |
|----------------------------------------------------------------------------------------------------|---|
| Archivo Editar Ver Historial Marcadores Herramiențas Ayuda                                                                                                    |   |
| C         X         △         http://192.168.1.1/         △         □         eff         •         •         •         •         •         •         •         •         •         •         •         •         •         •         •         •         •         •         •         •         •         •         •         •         •         •         •         •         •         •         •         •         •         •         •         •         •         •         •         •         •         •         •         •         •         •         •         •         •         •         •         •         •         •         •         •         •         •         •         •         •         •         •         •         •         •         •         •         •         •         •         •         •         •         •         •         •         •         •         •         •         •         •         •         •         •         •         •         •         •         •         •         •         •         •         •         •         •         •                                                                                                    | ٩ |
| 📲 🗛 VG + 💽 - explose with YAHOO! SEARCH 👻 🖪 Buscarl 🕂 🕄 Protección total 🚳 Información de AVG + Obtenga más 🗐 -                                                                                                    |   |
| Index Home Page                                                                                                    | - |
| المجمع REALTEK Upgrade Firmware                                                                                                    |   |
| Site contents:  Site contents:  Site contents |   |
| Wireless     WAN Interface     Select File:     Examinar.                                                                                                    |   |
| Advance Upload Reset     Upload Reset     Advance     Advance     Advanc      |   |
| Commit/Reboot     Backup/Restore     Dessword Setup                                                                                                    |   |
| Dygrade Firmwar     Di Configure TR-069                                                                                                    |   |
| Statistics                                                                                                    |   |
|                                                                                                    |   |
|                                                                                                    |   |
|                                                                                                    |   |
| Terminado                                                                                                    | 1 |

# 16.5. TR-069 Config.

TR-069 is a protocol for communication between a CPE and Auto-Configuration Server (ACS). The CPE TR-069 configuration should be well defined to be able to communicate with the remote ACS:

| 😻 Index Home Page - Mozilla F | irefox                       | ter in income the property adapted in the comparision of                    | - Microsoft Word     | - • × |
|-------------------------------|------------------------------|-----------------------------------------------------------------------------|----------------------|-------|
| Archivo Editar Ver Historial  | Marcadores Herramier         | <u>t</u> as Ay <u>u</u> da                                                  |                      |       |
| 🔇 💽 C 🗙 🏠 🗋                   | http://192.168.1.1/          |                                                                             | ☆ • 💁• Yahoo! Search | ٩     |
| AVG · O!- explore with YAHO   | OO! SEARCH 👻 🔂 Busc          | ar 🛉 🗟 Protección total 😺 Información de AVG * Obtenga                      | más 🧟 🔹              |       |
| Index Home Page               | *                            |                                                                             |                      |       |
| 👯 REALTEK                     | TR-069 Config                | uration                                                                     |                      | •     |
| Site contents:                | This page is used to configu | re the TR-069 CPE. Here you may change the setting for the ACS's parameters | S.                   |       |
| ADSL Driver                   | ACS:                         |                                                                             |                      | _     |
| Wireless                      | Enable:                      |                                                                             |                      |       |
| WAN Interface                 | URL:                         |                                                                             |                      | -     |
| Advance                       | User Name:                   |                                                                             |                      | =     |
| Diagnostic                    | Pariodic Inform Fushla       | District Tracking                                                           |                      |       |
| Commit/Reboot                 | Periodic Inform Interval:    | 86400                                                                       |                      |       |
| Backup/Restore                |                              |                                                                             |                      |       |
| Password Setup                | Connection Request:          |                                                                             |                      |       |
| Configure TR-069              | User Name:                   |                                                                             |                      |       |
| Statistics                    | Password:                    |                                                                             |                      |       |
|                               | Path:                        | /tr069                                                                      |                      |       |
|                               | Port:                        | 7547                                                                        |                      |       |
|                               | Debug:                       |                                                                             |                      |       |
| <ul> <li>■</li> </ul>         | Show Message:                | Disable     Disable                                                         |                      |       |
|                               | CPE Sends GetRPC:            | Disable      Enable                                                         |                      |       |
|                               | Skip MReboot:                | Disable      Enable                                                         |                      |       |
| Terminado                     | Delav                        | Disable @ Fashle                                                            |                      |       |
| Terminado                     |                              |                                                                             |                      |       |

Fields in this page:

| ACS Field                   | Description                                                                                                    |
|-----------------------------|----------------------------------------------------------------------------------------------------|
| URL                         | ACS URL. For example, <u>http://10.0.0.1:80</u> <u>https://10.0.0.1:443</u>                                                                                                    |
| User Name                   | The username the DSL device should use when connecting to the ACS.                                                                                                    |
| Password                    | The password the DSL device should use when connecting to the ACS.                                                                                                    |
| Periodic Inform             | When this field is enabled, the DSL device will send an Inform RPC to the                                                                                                    |
| Enable                      | ACS server at the system startup, and will continue to send it periodically at<br>an interval defined in <b>Periodic Inform Interval</b> field; When this field is<br>disabled, the DSL device will only send Inform RPC to the ACS server once at<br>the system startup. |
| Periodic Inform<br>Interval | Time interval in second to send Inform RPC.                                                                                                    |
| Connection Request<br>Field | Description                                                                                                    |
| User Name                   | The username the remote ACS should use when connecting to this device.                                                                                                    |
| Password                    | The password the remote ACS should use when connecting to this device.                                                                                                    |
| Path                        | The path of the device ConnectionRequestURL. The device<br>ConnectionRequestURL should be configured based on the Device_IP, Path<br>and Port as follows:<br>http://Device_IP:Port/Path                                                                                   |
| Port                        | The port of the device ConnectionRequestURL.                                                                                                    |

# **17. Statistics**

You can view statistics on the processing of IP packets on the networking interfaces. You will not typically need to view this data, but you may find it helpful when working with your ISP to diagnose network and Internet data transmission problems.

| 😻 Index Home Page - Mozilla                                                                         | Firefox        |                   |                |      |                  |              |      |  | - • × |
|----------------------------------------------------------------------------------------------------|----------------|-------------------|----------------|------|------------------|--------------|------|--|-------|
| Archivo Editar Ver Historial Marcadores Herramientas Ayuda                                          |                |                   |                |      |                  |              |      |  |       |
| C × ☆ [ http://192.168.1.1/                                                                         |                |                   |                |      |                  |              |      |  | ۹     |
| AVG · @+- extension X2HOO! SEARCH · DBuscar · Protección total · Información de AVG · Obtenga más · |                |                   |                |      |                  |              |      |  |       |
|                                                                                                    |                |                   |                |      |                  |              |      |  | -     |
|                                                                                                    |                |                   |                |      |                  |              |      |  |       |
| K REALTEK Statistics                                                                                |                |                   |                |      |                  |              |      |  |       |
| Site contents:                                                                                      |                |                   |                |      |                  |              |      |  |       |
| Status                                                                                              | This page show | is the packet sta | insues for the |      | and reception re | garding to n |      |  |       |
| LAN Interface                                                                                       | Interface      | Rx pkt            | Rx err         | Rx   | Tx pkt           | Tx err       | Tx   |  |       |
| Wireless                                                                                            | el             | 9349              | 0              | arop | 9308             | 0            | arop |  |       |
| WAN Interface                                                                                       | a0             | 0                 | 0              | 0    | 0                | 0            | 0    |  |       |
|                                                                                                    | al             | 0                 | 0              | 0    | 0                | 0            | 0    |  |       |
|                                                                                                    | a2             | 0                 | 0              | 0    | 0                | 0            | 0    |  |       |
| Admin                                                                                               | a3             | 0                 | 0              | 0    | 0                | 0            | 0    |  |       |
| Commit/Reboot                                                                                       | a4             | 0                 | 0              | 0    | 0                | 0            | 0    |  |       |
| Backup/Restore                                                                                      | a5             | 0                 | 0              | 0    | 0                | 0            | 0    |  |       |
| Password Setup                                                                                      | аб             | 0                 | 0              | 0    | 0                | 0            | 0    |  |       |
| Upgrade Firmwar                                                                                     | a7             | 0                 | 0              | 0    | 0                | 0            | 0    |  |       |
| Statistics                                                                                          | w1             | 80991             | 0              | 0    | 238              | 0            | 5102 |  |       |
| Statistics                                                                                          |                |                   |                |      |                  |              |      |  |       |
|                                                                                                    | Refresh        |                   |                |      |                  |              |      |  |       |
|                                                                                                    |                |                   |                |      |                  |              |      |  |       |
|                                                                                                    |                |                   |                |      |                  |              |      |  |       |
|                                                                                                    |                |                   |                |      |                  |              |      |  |       |
| < III ►                                                                                             |                |                   |                |      |                  |              |      |  |       |
|                                                                                                    |                |                   |                |      |                  |              |      |  |       |
|                                                                                                    |                |                   |                |      |                  |              |      |  |       |
|                                                                                                    |                |                   |                |      |                  |              |      |  |       |
| Terminado                                                                                           |                |                   |                |      |                  |              |      |  |       |
|                                                                                                    |                |                   |                |      |                  |              |      |  |       |